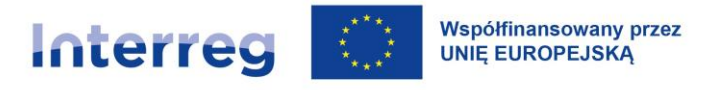

Polska – Saksonia

# Instrukcja użytkownika SL2021 – obszar Wnioski o płatność Wersja dla polskich partnerów wiodących, Beneficjentów FMP i polskich partnerów projektów Interreg Program współpracy Interreg Polska – Saksonia 2021-2027

Wersja: 3.0

#### Historia zmian

| Data       | Wersja | Opis                                                                |  |
|------------|--------|---------------------------------------------------------------------|--|
| 14.07.2023 | 1.0    | Utworzenie dokumentu                                                |  |
| 17.10.2023 | 1.1    | Opiniowanie w ramach DWT                                            |  |
|            |        | 1. Zmiana formularza importu danych do zestawienia dokumentów       |  |
| 10.04.2024 | 1.2    | 2. Dodanie obowiązku stosowania formularza xlsx dla beneficjentów   |  |
| 19.04.2024 | 1.2    | ponoszących wydatki w walucie innej niż EUR                         |  |
|            |        | 3. Doprecyzowanie opisu procesu poprawy wniosku o płatność          |  |
|            |        | 1. Dodanie informacji o oznaczaniu udzielonej pomocy pośredniej na  |  |
|            |        | liście dokumentów                                                   |  |
| 03.06.2024 | 1.3    | 2. Modyfikacja formuły służącej do wyliczania dofinansowania        |  |
|            |        | 3. Doprecyzowanie zasad informowania o kwocie otrzymanych           |  |
|            |        | zaliczek.                                                           |  |
|            |        | 1. Dodanie informacji o kursie jaki powinien być stosowany do       |  |
|            |        | przeliczania wydatków przywróconych po procedurze skargowej         |  |
|            |        | 2. Dodanie informacji o sposobie ujmowania wydatków poniesionych    |  |
|            |        | w EUR                                                               |  |
|            |        | 3. Doprecyzowanie zasad rozliczania zaliczek w projektach FMP i     |  |
| 15.10.2024 | 2.0    | programie PLUA                                                      |  |
|            |        | 4. Doprecyzowanie postępowania PW w przypadku konieczności          |  |
|            |        | poprawy wniosku częściowego załączonego do wniosku zbiorczego       |  |
|            |        | 5. Dodanie w części dotyczącej opisu z rzeczowego postępu projektu  |  |
|            |        | informacji dotyczących raportowania udzielonej pośredniej pomocy    |  |
|            |        | publicznej.                                                         |  |
|            |        | 1. Dodanie w części dotyczącej opisu z rzeczowego postępu projektu  |  |
|            |        | informacji dotyczących przedstawienia powiązania wykazanej          |  |
|            |        | wartości wskaźników z działaniami projektu i załącznikiem I.1.      |  |
| 02 02 2025 | 2.1    | 2. Wprowadzenie informacji o braku konieczności dołączania          |  |
| 03.02.2023 |        | załącznika I.1. Lista produktów i wskaźników projektu – realizacja. |  |
|            |        | 3. Uzupełnienie informacji o obowiązku uwzględniania w pierwszym    |  |
|            |        | wniosku częściowym partnera wiodącego kosztów                       |  |
|            |        | przygotowawczych (zawsze wniosek refundacyjny)                      |  |
| 05.06.2025 | 3.0    | 1. Aktualizacja zrzutów ekranowych                                  |  |

| 2. Rozdział 3 - doprecyzowanie zasad określania okresów             |
|---------------------------------------------------------------------|
| sprawozdawczych; Dodanie informacji o obowiązku składania           |
| wniosków sprawozdawczych                                            |
| 3. Rozdział 3.2.2 - doprecyzowanie informacji, jakie mają być       |
| podawane w opisie postępu rzeczowego                                |
| 4. Rozdział 3.2.4 (wraz z podrozdziałami) - doprecyzowanie zasad    |
| wypełniania zestawienia dokumentów, stosowania pliku xlsx,          |
| przeliczania na EUR (wskazanie adresu strony z kursami              |
| przeliczeniowymi); odstąpienie od konieczności dzielenia faktur z   |
| uwagi na różne stawki VAT;                                          |
| 5. Rozdział 3.2.5 - doprecyzowanie zasad rejestracji danych o       |
| stawkach ryczałtowych z wykorzystaniem kalkulatora ryczałtów;       |
| wyjaśnienie zasad kalkulacji dofinansowania dla kwot ryczałtowych   |
| 6. Rozdział 3.2.6 - doprecyzowanie zasad uzupełniania źródeł        |
| finansowania                                                        |
| 7. Rozdział 3.2.11 - doprecyzowanie sposobu wypełniania pola        |
| Oświadczenie                                                        |
| 8. Rozdział 3.2.13 - doprecyzowanie jakie załączniki powinny być    |
| załączane w bloku Załączniki oraz jak opisywać załączane pliki.     |
| 9. Rozdział 3.4 - dodanie nowego rozdziału dotyczącego aktualizacji |
| danych wniosku                                                      |
| 10. Rozdział 4 - doprecyzowanie zasad wypełniania pola              |
| Wnioskowana kwota.                                                  |
|                                                                     |
|                                                                     |
|                                                                     |
|                                                                     |

| Sj<br>1 | pis t<br>V | reści<br>Vstęp |         |                                                                          | 6  |
|---------|------------|----------------|---------|--------------------------------------------------------------------------|----|
| 2       | V          | <br>Vniosl     | ki o pl | atność                                                                   | 7  |
|         | 2.1        | Prze           | ejście  | do wniosków o płatność                                                   | 7  |
|         | 2.2        | List           | a wni   | osków o płatność                                                         | 8  |
| 3       | ]          | worze          | enie c  | zęściowego wniosku o płatność                                            | 12 |
|         | 3.1        | Mer            | nu Za   | rządzanie wnioskiem                                                      | 15 |
|         | 3.2        | Blol           | ki dan  | ych w częściowym wniosku o płatność                                      | 16 |
|         | 3          | 8.2.1          | Blok    | danych <i>Informacje o projekcie</i>                                     | 17 |
|         |            | 3.2.           | 1.1     | Blok danych Informacje o projekcie - wniosek zaliczkowy                  | 17 |
|         |            | 3.2.           | 1.2     | Blok danych Informacje o projekcie - wniosek refundacyjny                | 18 |
|         |            | 3.2.           | 1.3     | Blok danych Informacje o projekcie - wniosek sprawozdawczy               | 19 |
|         |            | 3.2.           | 1.4     | Blok danych Informacje o projekcie - wniosek rozliczający zaliczkę       | 20 |
|         | 3          | 5.2.2          | Blok    | danych <i>Postęp rzeczowy</i>                                            | 21 |
|         | 3          | 3.2.3          | Blok    | danych <i>Wskaźniki projektu</i>                                         | 24 |
|         | 3          | 5.2.4          | Blok    | a danych <b>Zestawienie dokumentów</b>                                   | 25 |
|         |            | 3.2.           | 4.1     | Zasady wypełniania Zestawienia dokumentów w systemie                     | 28 |
|         |            | 3.2.           | 4.2     | Zasady wypełniania Zestawienia dokumentów w pliku xlsx                   | 32 |
|         |            | 3.2.           | 4.3     | Przeliczanie Zestawienia dokumentów na EUR                               | 35 |
|         | 3          | 3.2.5          | Blok    | danych <i>Uproszczone metody rozliczania</i>                             | 37 |
|         |            | 3.2.           | 5.1     | Stawki jednostkowe                                                       | 38 |
|         |            | 3.2.           | 5.2     | Stawki ryczałtowe                                                        | 38 |
|         |            | 3.2.           | 5.3     | Kwoty ryczałtowe                                                         | 39 |
|         | 3          | 8.2.6          | Blok    | adanych Źródła finansowania wydatków                                     | 40 |
|         | 3          | 3.2.7          | Blok    | a danych <i>Rozliczenie zaliczek – dotyczy programu PLUA</i>             | 41 |
|         | 3          | 3.2.8          | Blok    | a danych <b>Rozliczenie zaliczek – dotyczy projektów FMP PLSK i PLSN</b> | 44 |
|         | 3          | 5.2.9          | Blok    | danych <b>Zwroty / Korekty</b>                                           | 45 |
|         | 3          | 3.2.10         | B       | lok danych <i>Oświadczenia</i>                                           | 46 |
|         | 3          | 8.2.11         | B       | lok danych <i>Podsumowanie</i>                                           | 47 |
|         | 3          | 3.2.12         | B       | lok danych <i>Załączniki</i>                                             | 48 |
|         | 3.3        | Spra           | awdza   | anie poprawności częściowego wniosku o płatność                          | 51 |
|         | 3.4        | Akt            | ualiza  | icja danych wniosku o płatność                                           | 52 |
| 4       | Z          | Zbiorc         | ze wn   | ioski o płatność                                                         | 54 |
| 5       | ]          | 「worze         | enie sz | zybkiego wniosku o zaliczkę                                              | 56 |

| 6  | Usunięcie wniosku o płatność              | . 56 |
|----|-------------------------------------------|------|
| 7  | Przekazanie wniosku o płatność do podpisu | . 57 |
| 8  | Podpisanie wniosku o płatność             | . 59 |
| 9  | Złożenie wniosku o płatność               | . 61 |
| 10 | Poprawa wniosku                           | . 63 |
| 11 | Podgląd wniosku                           | . 65 |

# Spis rysunków:

| Rysunek 1. Przejście do wniosków o płatność z listy projektów                    | 7    |
|----------------------------------------------------------------------------------|------|
| Rysunek 2. Przejście do wniosków o płatność z poziomu szczegółów projektu        | 8    |
| Rysunek 3. Widok górnego bloku danych projektu                                   | 8    |
| Rysunek 4. Menu Pokaż wnioski                                                    | 9    |
| Rysunek 5. Widok listy wniosków o płatność                                       | 9    |
| Rysunek 6. Widok szczegółów wybranego wniosku na liście wniosków                 | . 10 |
| Rysunek 7. Widok ekranu "Utwórz wniosek częściowy"                               | . 12 |
| Rysunek 8. Widok ekranu tworzenia wniosku o płatność                             | . 14 |
| Rysunek 9. Widok wniosku zaliczkowego – Informacje o projekcie                   | . 17 |
| Rysunek 10. Widok wniosku refundacyjnego – Informacje o projekcie                | . 18 |
| Rysunek 11. Widok wniosku sprawozdawczego – Informacje o projekcie               | . 19 |
| Rysunek 12. Widok wniosku rozliczającego zaliczkę – Informacje o projekcie       | . 20 |
| Rysunek 13. Blok danych Postęp rzeczowy                                          | . 23 |
| Rysunek 14. Blok danych Wskaźniki projektu – przykład bez podziału na płeć       | . 25 |
| Rysunek 15. Blok danych Wskaźniki projektu – przykład z podziałem na płeć        | . 25 |
| Rysunek 16. Widok listy Zestawienia dokumentów                                   | . 27 |
| Rysunek 17. Widok menu Zarządzanie wnioskiem – import i eksport pliku            | . 32 |
| Rysunek 18. Widok okna wskazania załączników do importu                          | . 35 |
| Rysunek 19. Przygotowanie zestawienia dokumentów w xlsx – zaznaczanie arkusza    | . 36 |
| Rysunek 20. Przygotowanie zestawienia dokumentów w xlsx – kopiowanie formuł      | . 37 |
| Rysunek 21. Widok edycji ryczałtu w przypadku stawki jednostkowej                | . 38 |
| Rysunek 22. Widok edycji ryczałtu w przypadku stawki ryczałtowej                 | . 39 |
| Rysunek 23. Widok edycji ryczałtu w przypadku kwoty ryczałtowej                  | . 40 |
| Rysunek 24. Widok bloku Źródła finansowania wydatków – tryb edycji               | . 41 |
| Rysunek 25. Widok bloku Rozliczenie zaliczek                                     | . 42 |
| Rysunek 26. Widok bloku Rozliczenie zaliczek                                     | . 44 |
| Rysunek 27. Widok Bloku Oświadczeń – tryb edycji                                 | . 46 |
| Rysunek 28. Widok bloku Podsumowania                                             | . 48 |
| Rysunek 29. Widok bloku Załączniki                                               | . 49 |
| Rysunek 30. Widok dodawania nowego załącznika                                    | . 49 |
| Rysunek 31. Widok dowiązywania istniejącego załącznika                           | . 50 |
| Rysunek 32. Widok funkcji dostępnych dla załącznika na Liście załączników        | . 50 |
| Rysunek 33. Widok funkcji Sprawdź poprawność                                     | . 51 |
| Rysunek 34. Widok komunikatów walidacyjnych przy sprawdzaniu poprawności wniosku | . 52 |
| Rysunek 35. Widok komunikatu o zmianie danych projektu                           | . 52 |
| Rysunek 36. Aktualizacja danych we wniosku o płatność                            | . 54 |
| Rysunek 37. Widok ekranu "Utwórz wniosek zbiorczy"                               | . 54 |

| Rysunek 38. Widok funkcji Usuń                                           | 56 |
|--------------------------------------------------------------------------|----|
| Rysunek 39. Widok okna przekazania wniosku do podpisu                    | 57 |
| Rysunek 40. Widok okna przypisania zadania podpisania wniosku o płatność | 58 |
| Rysunek 41. Widok okna podpisu wniosku o płatność                        | 59 |
| Rysunek 42. Widok okna sposobów podpisania wniosku o płatność            | 60 |
| Rysunek 43. Widok dla podpisu niekwalifikowalnego – kod autoryzacyjny    | 60 |
| Rysunek 44. Widok okna złożenia wniosku o płatność                       | 61 |
| Rysunek 45. Wywołanie funkcji poprawy wniosku o płatność                 | 63 |
| Rysunek 46. Widok sekcji z podstawowymi informacjami o wniosku           | 65 |

# 1 Wstęp

Poniższy dokument zawiera instrukcję obsługi systemu w zakresie wniosków o płatność. Skierowany jest do polskich partnerów wiodących, beneficjentów FMP oraz polskich partnerów projektów realizowanych w ramach programów Interreg 2021-2027. Wskazówki dla beneficjentów z Niemiec są ujęte w przeznaczonej dla nich instrukcji.

Przed rozpoczęciem pracy w systemie oraz lekturą dalszej części instrukcji zapoznaj się z poniższymi informacjami:

- 1. Merytoryczne wymagania opisujące prawidłowy sposób realizacji i rozliczania projektów znajdują się w aktualnym Podręczniku Programu.
- 2. Jeśli opis konkretnych funkcji systemu (w tym widoków, dostępnych opcji itd.) jest inny dla użytkownika reprezentującego Partnera Wiodącego, inny dla Beneficjenta FMP i inny dla użytkownika reprezentującego Partnera Projektu, zostało to wyraźnie zaznaczone w tekście. W pozostałych przypadkach dany opis odnosi się zarówno do Partnera Wiodącego, Beneficjenta FMP, jak i Partnera Projektu.
- 3. Pojęcie "Beneficjent" stosowane w systemie odnosi się zarówno do Partnera Wiodącego, Beneficjenta FMP, jak i Partnera Projektu, w zależności od kontekstu tj. formularza, na którym się znajduje. Raz może oznaczać Partnera Wiodącego, raz Beneficjenta FMP, a innym razem Partnera Projektu.
- 4. Pojęcie "Realizator" stosowane w systemie oznacza Partnera Projektu.
- Wszystkie kwoty we wniosku o płatność należy wprowadzać w EUR, za wyjątkiem kwot brutto i netto dla dokumentów potwierdzających wydatki w bloku Zestawienie dokumentów.
- 6. W instrukcji użyte są następujące skróty:

PW - Partner Wiodący, w tym Beneficjent FMP

**PP** – Partner projektu

WS – Wspólny Sekretariat

Kontroler – Kontroler Interreg

Instytucja - WS i Kontroler

7. W przypadku jakichkolwiek problemów z obsługą systemu a także błędów, proszę o przekazywanie informacji zawierających opis błędu i zrzuty ekranowe na adresy

administratorów w WS lub u właściwego Kontrolera udostępnione na stronie programu w zakładce dotyczącej systemu CST2021.

### 2 Wnioski o płatność

W systemie rozróżniamy następujące typy wniosków o płatność:

- Szybkie wnioski o zaliczkę tworzone są przez PW i przesyłane bezpośrednio do WS z pominięciem Kontrolera. Takie wnioski powinny być przekazywane wyłącznie w projektach, w których przewidziano zaliczkowanie. Jest to uproszczony tryb wnioskowania o wpłatę zaliczki, formularz zawiera tylko pola dotyczące okresu sprawozdawczego, wnioskowanej kwoty zaliczki i blok załączników.
- Wnioski częściowe są wnioskami o płatność przekazywanymi przez PW oraz każdego PP do właściwego Kontrolera. Odnoszą się one wyłącznie do części projektu realizowanej przez PW albo PP.
- Wnioski zbiorcze są wnioskami o płatność przekazywanymi wyłącznie przez PW do WS. Dotyczą całego projektu i tworzone są na podstawie wniosków częściowych zatwierdzonych przez Kontrolerów.

#### 2.1 Przejście do wniosków o płatność

Wnioski o płatność dostępne są z poziomu:

1) listy projektów po kliknięciu w ikonę

| PLUA.02.01-IP.01-0001/24                |                                                      | <u>^ [] ^</u>                           |
|-----------------------------------------|------------------------------------------------------|-----------------------------------------|
| <b>Tytuł</b><br>Szkolenie PLUA          | <b>Wnioskodawca</b><br>Wnioskodawca Testowy Interreg | Szczegóły projektu Rozliczenie projektu |
| Wydatki kwalifikowalne<br>22 326,00     | Dofinansowanie<br>17 860,80                          | Wnioski o płatność                      |
| Status                                  | Data ostatniej zmiany                                | Harmonogram płatności                   |
| Umowa podpisana     2025-02-24 13:08:57 | Baza personelu                                       |                                         |
|                                         |                                                      | Zamówienia publiczne                    |

Rysunek 1. Przejście do wniosków o płatność z listy projektów

2) szczegółów projektu w menu Realizacja projektu

| Informacje o projekcie           | BLOKI DANYCH 🗸 ZARZĄDZANIE PROJEKTEM 🗸 | REALIZACJA PROJEKTU 🔺  |  |
|----------------------------------|----------------------------------------|------------------------|--|
| Per estilate                     |                                        | Szczegóły projektu     |  |
| Dane projektu                    |                                        | Rozliczenie projektu 🔷 |  |
| Tytuł projektu<br>Szkolenie PLUA |                                        | Wnioski o płatność     |  |
| Wydatki ogółem                   | Wydatki kwalifikowalne                 | Harmonogram płatności  |  |
| 22 326,00                        | 22 326,00                              | Baza personelu         |  |
| Dofinansowanie<br>17 860,80      | Dofinansowanie UE<br>17 860,80         | Zamówienia publiczne   |  |

Rysunek 2. Przejście do wniosków o płatność z poziomu szczegółów projektu

Na samej górze widoku dostępny jest stały blok danych z podstawowymi informacjami o projekcie: *Numer projektu, Tytuł, Nazwa beneficjenta, Status projektu, Status wniosku o zmianę.* 

| ≡ Projekty                                          | Czas do końca sesji: 28:50 🍈 🍂 😝 🌵                   |
|-----------------------------------------------------|------------------------------------------------------|
| Lista projektów 🔸 Wnioski o płatność                |                                                      |
| DI ON 00 00 17 00 0000/00                           | Status projektu: 📃 Umowa podpisana                   |
| PLSN.02.02-12.00-0002/23                            | Status wniosku o<br>zmianę: Przekazany do akceptacji |
| <b>Tytuł projektu</b><br>SAB Testprojekte           |                                                      |
| Nazwa beneficjenta<br>Wnioskodawca Testowy Interreg |                                                      |

Rysunek 3. Widok górnego bloku danych projektu

Wnioski o płatność złożysz wyłącznie w projektach o statusie Umowa podpisana.

#### 2.2 Lista wniosków o płatność

Jeśli jesteś **PW**, po przejściu do wniosków o płatność zobaczysz listę Twoich zbiorczych wniosków o płatność. Ponadto masz dostęp do menu *Pokaż wnioski*, które pozwala przejść do wniosków częściowych i ponownie wrócić do wniosków zbiorczych.

| ZARZĄDZANIE WNIOSKIEM 🗸 | REALIZACJA PROJEKTU |                   |
|-------------------------|---------------------|-------------------|
|                         | <b>*</b> •          | POKAŻ WNIOSKI 🔺   |
|                         |                     | Wnioski zbiorcze  |
|                         |                     | Wnioski częściowe |

Rysunek 4. Menu Pokaż wnioski

Na liście wniosków częściowych zobaczysz Twoje wnioski częściowe oraz wnioski częściowe przygotowane przez Partnerów projektu.

Jeśli jesteś **PP** w projekcie na liście wniosków o płatność zobaczysz Twoje wnioski częściowe oraz wnioski zbiorcze przygotowane przez PW. Nie będziesz mógł podejrzeć danych we wnioskach zbiorczych, ale uzyskasz najważniejsze interesujące Cię informacje, np. co się dzieje z wnioskiem zbiorczym, czy WS go zatwierdził itp.

| Wnioski o płatność                                 | ZARZĄDZANIE WNIOSKIEM 🗸                       | REALIZACJA PROJEKTU 🗸 |                 |
|----------------------------------------------------|-----------------------------------------------|-----------------------|-----------------|
| Liczba wyników: 1                                  | Pozycji na stronie:<br>10                     |                       | POKAŻ WNIOSKI 🗸 |
| Panel filtrowania i sortowania                     |                                               |                       | ~               |
| PLSN.02.02-1Z.00-0002/23-001-01-R00                |                                               |                       | ÷ ^             |
| Nazwa realizatora<br>Wnioskodawca Testowy Interreg |                                               |                       |                 |
| Wniosek za okres od<br>2023-01-31                  | Wniosek za okres do<br>2023-02-03             |                       |                 |
| Status<br>W trakcie oceny                          | Rodzaj wniosku<br>Refundacyjny, Sprawozdawczy |                       |                 |
| Data ostatniej zmiany<br>2023-02-06 12:53:28       | Data złożenia<br>2023-02-06 12:52:59          |                       |                 |

Rysunek 5. Widok listy wniosków o płatność

Na liście wniosków możesz zobaczyć podstawowe informacje o wnioskach o płatność w projekcie tj.: *Okres za jaki zostaje złożony wniosek* lub *Numer wniosku*, jeśli został nadany (widoczny na niebieskiej belce), *Nazwa Realizatora* (prezentowana wyłącznie wtedy, jeśli jest

to wniosek częściowy), Wniosek za okres od, Wniosek za okres do, Status wniosku, Rodzaj wniosku, Data ostatniej zmiany, Data złożenia (pole do momentu złożenia wniosku pozostaje puste).

| Okres od 2022-01-16 do 2022-01-22            |                                        | : | ^ |
|----------------------------------------------|----------------------------------------|---|---|
| Wniosek za okres od<br>2022-01-16            | Wniosek za okres do<br>2022-01-22      |   |   |
| Status<br>Poprawiany                         | <b>Rodzaj wniosku</b><br>Sprawozdawczy |   |   |
| Data ostatniej zmiany<br>2022-07-29 15:21:06 | Data złożenia<br>2022-07-29 15:17:36   |   |   |

| PLSN.02.02-IZ.00-0002/23-001-01-R00                | : ^                         |
|----------------------------------------------------|-----------------------------|
| Nazwa realizatora<br>Wnioskodawca Testowy Interreg |                             |
| Wniosek za okres od                                | Wniosek za okres do         |
| 2023-01-31                                         | 2023-02-03                  |
| Status                                             | Rodzaj wniosku              |
| W trakcie oceny                                    | Refundacyjny, Sprawozdawczy |
| Data ostatniej zmiany                              | <b>Data złożenia</b>        |
| 2023-02-06 12:53:28                                | 2023-02-06 12:52:59         |

Rysunek 6. Widok szczegółów wybranego wniosku na liście wniosków

Z poziomu listy wniosków, dla wybranego wniosku, po kliknięciu trzech kropek na niebieskiej belce masz dostępne następujące funkcje:

- Podgląd wniosku,
- Edytuj (jeśli edycja jest możliwa).

Pozostałe elementy widoku to:

- Menu Zarządzanie wnioskiem:
  - jeśli jesteś <u>PW</u>, system udostępnia funkcje: Utwórz nowy wniosek zbiorczy, Utwórz nowy wniosek częściowy, Utwórz szybki wniosek o zaliczkę,
  - o jeśli jesteś **PP**, system udostępnia funkcje: *Utwórz nowy wniosek częściowy*.
- Menu *Pokaż wnioski*: Menu to dostępne jest wyłącznie dla <u>PW</u>. Umożliwia ono przełączanie się między listą wniosków zbiorczych i częściowych.

- Liczba wyników widoczna na głównej belce widoku informuje o liczbie wyszukanych elementów.
- Liczba wyników na stronie określa, ile elementów będzie wyświetlanych na stronie i może być ograniczona przez wartości 10, 20, 40, 60, 80 lub 100.
- Panel sortowania i filtrowania domyślnie panel jest zwinięty, po jego rozwinięciu użytkownik uzyskuje dostęp do kryteriów filtrowania. Działanie panelu opisujemy szerzej w instrukcji dla obszaru tematycznego Projekty.
- Dodatkowy checkbox *Pokaż tylko moje wnioski* zobaczysz tylko wtedy, gdy przeglądasz listę wniosków częściowych.

# 3 Tworzenie częściowego wniosku o płatność

Projekty Interreg rozliczane są w pierwszej kolejności za pomocą częściowych wniosków o płatność. Po zakończeniu okresu sprawozdawczego – w terminie wynikającym z podręcznika programu - PW i PP tworzą częściowe wnioski o płatność. Następnie przekazują je do weryfikacji przez właściwego dla nich Kontrolera.

Aby utworzyć nowy wniosek częściowy w menu Zarządzanie wnioskiem wybierz opcję Utwórz wniosek częściowy.

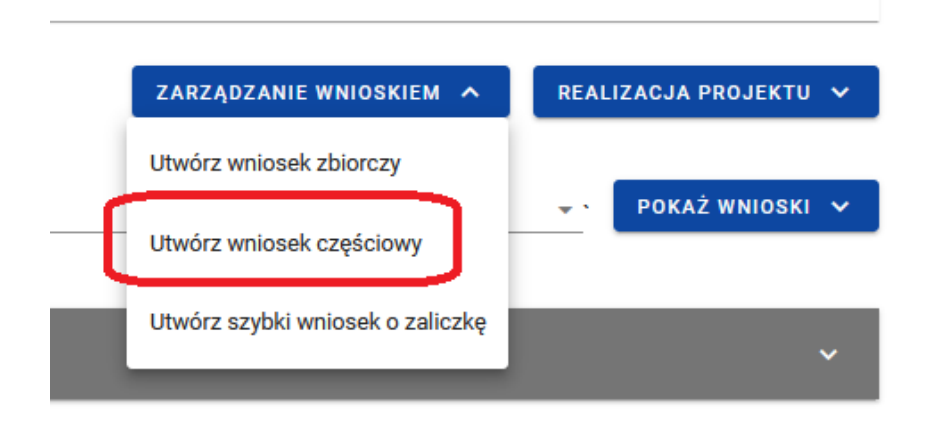

Rysunek 7. Widok ekranu "Utwórz wniosek częściowy"

Po wybraniu funkcji tworzenia nowego wniosku częściowego wskaż, jaki rodzaj wniosku chcesz utworzyć.

- Tworząc wniosek o płatność możesz określić różne jego rodzaje. Oznacza to, że na jednym formularzu możesz jednocześnie wnioskować o zaliczkę, wnioskować o refundację i rozliczać wcześniej udzieloną zaliczkę.
- Jeśli masz wątpliwości jaki rodzaj wniosku wybrać, skontaktuj się z właściwą instytucją rozliczającą Twój projekt (Kontrolerem lub WS)

Masz do wyboru następujące rodzaje wniosków o płatność:

- Wniosek zaliczkowy jeśli wnioskujesz o wypłatę zaliczki,
- Wniosek refundacyjny jeśli raportujesz wydatki podlegające refundacji.
   Ważne:

- pierwszy wniosek częściowy partnera wiodącego zawsze powinien być wnioskiem refundacyjnym, ponieważ powinien uwzględniać refundację kwoty ryczałtowej na koszty przygotowawcze,
- dot. projektu FMP jeśli kwota rozliczenia zaliczki przewyższa kwotę udzielonej wcześniej zaliczki – w tej sytuacji to "nadrozliczenie" traktowane będzie jako refundacja,
- Wniosek rozliczający zaliczkę jeśli w Twoim wniosku znajdują się wydatki rozliczające udzielną zaliczkę (dot. wyłącznie projektu FMP),
- Wniosek sprawozdawczy jeśli nie raportujesz żadnych wydatków a jedynie informujesz o postępach realizacji projektu. Złożenie wniosku sprawozdawczego jest obligatoryjne, jeśli partner projektu nie raportuje wydatków. Instytucje rozliczające Twój projekt powinny być bowiem poinformowane o postępach jego realizacji nawet jeśli w okresie sprawozdawczym nie poniesiono wydatków. Odstąpienie od składania wniosku sprawozdawczego może nastąpić wyłącznie w sytuacjach określonych w podręczniku programu,
- Wniosek końcowy jeśli składasz swój ostatni wniosek w ramach projektu niezależnie czy jest to wniosek sprawozdawczy czy refundacyjny.

Jak wspomniano wcześniej, możesz łączyć ze sobą różne rodzaje wniosku. Jeśli tworzysz wniosek *refundacyjny* lub *rozliczający zaliczkę*, system automatyczne oznaczy taki wniosek także jako *sprawozdawczy*.

Nie połączysz wniosku zaliczkowego z wnioskiem końcowym.

#### Tworzenie wniosku o płatność

|                                   |                        | ZARZĄDZANIE W | NIOSKIEM 🗸 |
|-----------------------------------|------------------------|---------------|------------|
| Wniosek za okres od<br>2022-03-15 | Wniosek za okres do    |               |            |
| Rodzaj wniosku o płatność         |                        |               | ^          |
| Vniosek zaliczkowy                | ☑ Wniosek refundacyjny |               |            |
| 🔲 Wniosek rozliczający zaliczkę   | Wniosek sprawozdawczy  |               |            |
| Unlosek końcowy                   |                        |               | <b>^</b>   |
|                                   |                        | ZAPISZ        | ANULUJ     |

Rysunek 8. Widok ekranu tworzenia wniosku o płatność

- Pamiętaj, wnioski częściowe o zaliczkę mogą być składane tylko w projektach, w których dopuszczony jest taki system finansowania. Nie wypełniaj takiego wniosku jeśli Twój projekt jest rozliczany za pomocą refundacji poniesionych wydatków.
- Pamiętaj, pierwsza transza zaliczki zostanie wypłacona na podstawie tzw. szybkiego wniosku o zaliczkę wysyłanego przez PW bezpośrednio do WS. Twój pierwszy częściowy wniosek o płatność nie może być tylko wnioskiem zaliczkowym.

Wskazujesz także okres, za jaki składasz wniosek częściowy. Na podstawie ostatniego częściowego wniosku o płatność system podpowiada Ci datę jaką wpisać w polu *Wniosek za okres od*, ale możesz tą datę zmienić. Ustalając okres sprawozdawczy kieruj się zasadami obowiązującymi w programie.

- Na podstawie ustalonych przez Ciebie okresów sprawozdawczych system rozpoznaje, który wniosek o płatność jest ostatnim (najaktualniejszym). Dlatego, co do zasady okresy kolejnych wniosków powinny następować po sobie. Jeśli masz wątpliwości w jaki sposób określić okres sprawozdawczy, np. w sytuacji kiedy rozliczasz wyłącznie koszty przygotowawcze, skontaktuj się ze Wspólnym Sekretariatem.
- Jeśli jednak z jakichś przyczyn okresy kolejnych wniosków mają na siebie zachodzić to pamiętaj:

- Jeśli okres od obu wniosków jest taki sam, to okres do w ostatnim (najaktualniejszym wniosku) musi być późniejszy.
- Jeśli okres do obu wniosków jest taki sam, to okres od w ostatnim (najaktualniejszym wniosku) musi być późniejszy.

Po wybraniu rodzaju wniosku oraz wskazaniu okresu, za który ma zostać utworzony wniosek częściowy, zapisujesz go w systemie korzystając z funkcji *Zapisz*.

Po zapisaniu wniosku częściowego system przeniesie Cię na formularz tego wniosku, gdzie możesz przystąpić do uzupełniania danych w poszczególnych blokach.

Jeśli wartości w polach naruszają reguły walidacyjne, system w zależności od reguły walidacyjnej albo blokuje możliwość utworzenia wniosku częściowego albo prezentuje komunikat ostrzegawczy z prośbą o potwierdzenie czy wprowadzone wartości na pewno są prawidłowe.

Utworzony częściowy wniosek o płatność otrzymuje status *W przygotowaniu* i taki pozostanie, dopóki nie złożysz go do Kontrolera.

#### 3.1 Menu Zarządzanie wnioskiem

Możliwe jest wykonywanie różnego rodzaju operacji na wniosku częściowym dzięki rozwijalnemu menu *Zarządzanie wnioskiem*. To, jakie operacje są dostępne w tym menu, zależy przede wszystkim od status wniosku częściowego (etapu oceny) oraz od Twoich uprawnień.

Funkcje dostępne w menu *Zarządzanie wnioskiem*:

- Zmień okres / rodzaj wniosku funkcja przenosi do początkowego widoku tworzenia częściowego wniosku o płatność,
- Podpisz wniosek funkcja umożliwia podpisanie wniosku częściowego podpisem kwalifikowanym bądź, jeśli podpis kwalifikowany nie jest dostępny – podpisem niekwalifikowanym SL2021,
- Złóż wniosek funkcja powoduje przekazanie podpisanego wniosku częściowego do właściwego Kontrolera,

- Popraw wniosek funkcja powoduje utworzenie wniosku częściowego w nowej wersji, z możliwością jej edycji. Pokaże się tylko wtedy, kiedy Kontroler zwróci Ci go w celu poprawy,
- Przywróć do edycji pozwala na przywrócenie edycji wniosku skierowanego do podpisu,
- Sprawdź poprawność wniosku pozwala sprawdzić poprawność wprowadzonych danych,
- Usuń wniosek funkcja dostępna dla wniosku częściowego, który nie został jeszcze złożony do Kontrolera,
- Aktualizuj dane we wniosku funkcja dostępna w przypadku, gdy zmianie uległy dane projektu,
- Lista wersji wniosku funkcja pozwala przejść do listy wersji wniosku częściowego, gdzie można daną wersję podejrzeć, jak i wyeksportować do pliku PDF.

#### 3.2 Bloki danych w częściowym wniosku o płatność

Dane w częściowym wniosku o płatność są podzielone na bloki, między którymi możesz się przemieszczać. Dostępność bloków danych zależy od rodzaju wniosku częściowego.

Masz możliwość edycji poszczególnych bloków. Aplikacja automatycznie uzupełnia wybrane pola na podstawie danych projektu – tych danych nie edytujesz.

Przy zapisywaniu danych w poszczególnych blokach danych system sprawdza poprawność danych i wyświetla stosowne komunikaty.

Możesz edytować częściowy wniosek o płatność do momentu podpisania go.

Edytowane mogą być zarówno poszczególne bloki na wniosku, jak i dane określane początkowo przy tworzeniu wniosku:

- Rodzaj wniosku częściowego,
- Okres sprawozdawczy,

Zmiana rodzaju wniosku częściowego może skutkować:

 wyczyszczeniem i ukryciem części pól na wniosku – dotyczy pól, których nie obejmuje nowo wybrany rodzaj wniosku częściowego,

- pojawieniem się na wniosku nowych pól do wypełnienia,
- pozostawieniem bez zmian pól wspólnych dla starego i nowego rodzaju wniosku częściowego.

Po podpisaniu częściowego wniosku o płatność modyfikacja wniosku nie jest możliwa. Blokada edycji następuje już po pierwszym podpisie.

#### 3.2.1 Blok danych *Informacje o projekcie*

W przypadku tego bloku danych lista dostępnych elementów zależy od rodzaju wniosku częściowego.

#### 3.2.1.1 Blok danych Informacje o projekcie - wniosek zaliczkowy

| Lista projektów > Wnioski o płatność > Dane wniosku > Informacj | 3                                                            |
|-----------------------------------------------------------------|--------------------------------------------------------------|
| TEST.02.02-IZ.00-KH08/23-001-                                   | •01 Status wniosku o płatność 🕞 W trakcie oceny              |
| Wniosek za okres od                                             | Wniosek za okres do                                          |
| 2023-02-01                                                      | 2023-02-05                                                   |
| Rodzaj wniosku                                                  | Data złożenia wniosku                                        |
| Zaliczkowy                                                      | 2023-02-21 14:38:29                                          |
| Informacje o projekcie                                          | BLOKI DANYCH 🗸 ZARZĄDZANIE WNIOSKIEM 🗸 REALIZACJA PROJEKTU 🗸 |
| Numer projektu                                                  | <b>Nazwa Beneficjenta</b>                                    |
| TEST.02.02-IZ.00-KH08/23                                        | Fundacja Wrzosowa                                            |
| <b>Tytuł projektu</b><br>Realizowany projekt                    |                                                              |
| Wnioskowana kwota, w tym:                                       | Zaliczka                                                     |
| 1 000,00                                                        | 1 000,00                                                     |
| Dane audytowe                                                   | ^                                                            |
| Data utworzenia                                                 | Kto utworzył                                                 |
| 2023-02-21 14:36:52                                             | Boom??                                                       |
| Data modyfikacji                                                | Kto modyfikował                                              |
| 2023-03-01 09:42:53                                             | Boom??                                                       |

#### Rysunek 9. Widok wniosku zaliczkowego – Informacje o projekcie

Blok *Informacji o projekcie* w przypadku wniosku zaliczkowego składa się z następujących elementów:

- *Numer Projektu* pole wypełnione przez system
- Nazwa Beneficjenta pole wypełnione przez system nazwą PP
- *Tytuł Projektu* pole wypełnione przez system
- Wnioskowana kwota, w tym: pole wypełnione przez system kwotą zaliczki
- Zaliczka pole edytowalne, w którym należy wpisać kwotę wnioskowanej zaliczki
- *Dane audytowe* pole wypełnione przez system

#### 3.2.1.2 Blok danych Informacje o projekcie - wniosek refundacyjny

| Lista projektów > Wnioski o płatność > Dane wniosku > Informac | je                                                           |
|----------------------------------------------------------------|--------------------------------------------------------------|
| TEST.02.02-IZ.00-KH19/23-001                                   | -01 Status wniosku o płatność 👔 Złożony                      |
| Wniosek za okres od<br>2023-01-01                              | Wniosek za okres do<br>2023-01-08                            |
| Rodzaj wniosku<br>Refundacyjny, Sprawozdawczy                  | Data złożenia wniosku<br>2023-03-29 15:54:51                 |
| Informacje o projekcie                                         | BLOKI DANYCH 🗸 ZARZĄDZANIE WNIOSKIEM 🗸 REALIZACJA PROJEKTU 🗸 |
| Numer projektu<br>TEST.02.02-IZ.00-KH19/23                     | <b>Nazwa Beneficjenta</b><br>Fundacja Wrzosowa               |
| <b>Tytuł projektu</b><br>Realizowany projekt                   |                                                              |
| Wydatki ogółem<br>22 000,00                                    | Wydatki kwalifikowalne<br>22 000,00                          |
| Dofinansowanie<br>17 600,00                                    |                                                              |
| Wnioskowana kwota, w tym:<br>17 600,00                         | Refundacja<br>17 600,00                                      |
| Dane audytowe                                                  | ~                                                            |

#### Rysunek 10. Widok wniosku refundacyjnego – Informacje o projekcie

Blok *Informacji o projekcie* w przypadku wniosku refundacyjnego składa się z następujących elementów:

- *Numer Projektu* pole wypełnione przez system
- Nazwa Beneficjenta pole wypełnione przez system nazwą PP
- *Tytuł Projektu* pole wypełnione przez system

- *Wydatki ogółem* pole edytowalne zainicjowane przez system na podstawie danych wpisanych w kolejnych blokach
- *Wydatki kwalifikowalne* pole wypełnione przez system na podstawie danych wpisanych w kolejnych blokach
- *Dofinansowanie* pole wypełnione przez system na podstawie danych wpisanych w kolejnych blokach
- *Wnioskowana kwota, w tym* pole wypełnione przez system na podstawie danych wpisanych w kolejnych blokach
- Refundacja pole edytowalne, w którym należy wpisać kwotę wnioskowanej refundacji
- *Dane audytowe* pole wypełnione przez system

#### 3.2.1.3 Blok danych Informacje o projekcie - wniosek sprawozdawczy

| ≡ Projekty                                                       | Czas do końca sesji: 28:37 🝈 🍂 😫 💠            |
|------------------------------------------------------------------|-----------------------------------------------|
| Lista projektów > Wnioski o płatność > Dane wniosku > Informacje |                                               |
| TEST.02.02-IZ.00-KH19/23-002-01                                  | Status wniosku o płatność 🔹 Złożony           |
| Wniosek za okres od                                              | Wniosek za okres do                           |
| Dodrei wsiesku                                                   | Dete zloženio umiesku                         |
| Sprawozdawczy                                                    | 2023-04-03 11:54:34                           |
| Informacje o projekcie BLOKI DANYCH 🗸                            | ZARZĄDZANIE WNIOSKIEM 🗸 REALIZACJA PROJEKTU 🗸 |
|                                                                  |                                               |
| Numer projektu                                                   | Nazwa Beneficjenta                            |
| TEST.02.02-IZ.00-KH19/23                                         | Fundacja Wrzosowa                             |
| Tytuł projektu                                                   |                                               |
| Realizowany projekt                                              |                                               |
| Dane audytowe                                                    | *                                             |

Rysunek 11. Widok wniosku sprawozdawczego – Informacje o projekcie

Blok *Informacje o projekcie* w przypadku wniosku sprawozdawczego składa się z następujących elementów:

- Numer Projektu pole wypełnione przez system
- Nazwa Beneficjenta pole wypełnione przez system nazwą PP
- *Tytuł Projektu* pole wypełnione przez system
- *Dane audytowe* pole wypełnione przez system

#### 3.2.1.4 Blok danych Informacje o projekcie - wniosek rozliczający zaliczkę

| Lista projektów > Wnioski o płatność > Dane wniosku > Informa | e                                                            |
|---------------------------------------------------------------|--------------------------------------------------------------|
| TEST.02.02-IZ.00-KH25/23-005                                  | -01 Status wniosku o płatność 🚯 Złożony                      |
| Wniosek za okres od<br>2023-03-01                             | Wniosek za okres do<br>2023-06-30                            |
| Rodzaj wniosku<br>Rozliczajcy zaliczkę, Sprawozdawczy         | <b>Data złożenia wniosku</b><br>2023-07-15 15:54:51          |
| Informacje o projekcie                                        | BLOKI DANYCH 🗸 ZARZĄDZANIE WNIOSKIEM 🖌 REALIZACJA PROJEKTU 🗸 |
| Numer projektu<br>TEST.02.02-IZ.00-KH25/23                    | <b>Nazwa Beneficjenta</b><br>Fundacja Wrzosowa               |
| <b>Tytuł projektu</b><br>Realizowany projekt                  |                                                              |
| Wydatki ogółem<br>22 000,00                                   | Wydatki kwalifikowalne<br>22 000,00                          |
| Dofinansowanie<br>17 600,00                                   |                                                              |
| Wnioskowana kwota, w tym:<br>0,00                             | Refundacja<br>0,00                                           |
| Dane audytowe                                                 | ~                                                            |

#### Rysunek 12. Widok wniosku rozliczającego zaliczkę – Informacje o projekcie

Blok *Informacji o projekcie* w przypadku wniosku rozliczającego zaliczkę składa się z następujących elementów:

- *Numer Projektu* pole wypełnione przez system
- Nazwa Beneficjenta pole wypełnione przez system nazwą PP
- *Tytuł Projektu* pole wypełnione przez system
- *Wydatki ogółem* pole edytowalne zainicjowane przez system na podstawie danych wpisanych w kolejnych blokach
- *Wydatki kwalifikowalne* pole wypełnione przez system na podstawie danych wpisanych w kolejnych blokach
- *Dofinansowanie* pole wypełnione przez system na podstawie danych wpisanych w kolejnych blokach

#### 3.2.2 Blok danych *Postęp rzeczowy*

Blok danych wygląda identycznie dla każdego rodzaju częściowego wniosku o płatność.

W bloku widoczna jest lista zadań projektu wraz z opisem ich postępów w realizacji. Opisz tutaj stan realizacji każdego zadania.

Jeśli realizacja zadania przyczynia się do osiągnięcia wskaźników określonych w projekcie, należy to wyraźnie zaznaczyć, a także opisać podjęte działania. Z informacji powinno jednoznacznie wynikać, jaki produkt w ramach którego działania z załącznika do wniosku o dofinansowanie I.1 *Lista produktów i wskaźników projektu został w danym* okresie sprawozdawczym zrealizowany i jest podstawą wykazanej osiągniętej wartości wskaźnika oraz jaka jest w związku z powyższym wartość danego wskaźnika osiągnięta w danym okresie sprawozdawczym. Powinna ona być tożsama z wartością wskaźnika wskazaną liczbowo w Bloku danych "Wskaźniki projektu" danego wniosku o płatność. Zapewni to pełną spójność danych i umożliwi monitorowanie postępów w realizacji działań i wskaźników projektu.

Jeśli w danym okresie sprawozdawczym w ramach realizacji danego zadania udzieliłeś **pomocy pośredniej**, uwzględnij tę informację w opisie rzeczowym z realizacji tego zadania. Podaj, kiedy pomoc została udzielona, w ramach jakiego działania projektowego, komu (nazwa przedsiębiorcy), w jakiej wysokości (EUR). Jeśli udzieliłeś pomocy równocześnie większej liczbie przedsiębiorców, dołącz do wniosku o płatność wykaz tych przedsiębiorców z podaniem dla każdego z nich ww. danych, a w opisie rzeczowym właściwego zadania wskaż łączną wartość pomocy pośredniej udzielonej w okresie sprawozdawczym wszystkim tym przedsiębiorcom. Pamiętaj, że w programie Interreg PLSN pomoc pośrednia może być udzielona wyłącznie w trybie art. 20a rozporządzenia o wyłączeniach blokowych (maksymalnie w wysokości 22.000 EUR dla jednego przedsiębiorcy w ramach projektu).

Koszty podróży służbowych w Twoim projekcie rozliczane są stawką ryczałtową. Zgodnie z postanowieniami Podręcznika programu powinieneś/aś udokumentować odbycie co najmniej jednej podróży służbowej w trakcie cyklu życia projektu. Informacja o podróży powinna znaleźć się w opisie zadania "Koszty pośrednie" we wniosku o płatność w zakładce *Postęp rzeczowy*.

Po przejściu do modyfikacji poszczególnych pozycji za pomocą przycisku "edytuj", oprócz podstawowych funkcji, takich jak zapisanie lub anulowanie wprowadzonych zmian, możliwe jest rozwinięcie poszczególnych pozycji na liście oraz filtrowanie listy zadań.

Dodatkowo dostępne do wypełnienia są pola:

- Problemy napotkane w trakcie weryfikacji projektu
- Planowany przebieg realizacji projektu

Opisz krótko ewentualne problemy napotkane w trakcie realizacji projektu w okresie objętym danym wnioskiem o płatność. Ponadto, opisz zadania planowane do realizacji, a niezrealizowane w tym okresie, wraz z podaniem powodów odstąpienia przez Ciebie od ich realizacji bądź wskazaniem przyczyn uniemożliwiających ich wykonanie. Kontroler może poprosić o zamieszczenie informacji o planowanych w kolejnym okresie sprawozdawczym zamówieniach publicznych.

Jeżeli to Twój wniosek o płatność końcową, a nie osiągnąłeś/aś lub przekroczyłeś/aś wskazane we wniosku projektowym wartości wskaźników, podaj i opisz tego przyczyny.

| Postęp rzeczowy                                  | BLOKI DANYCH 🗸            | ZARZĄDZANIE WNIOSKIEM 🗸 | REALIZACJA PROJEKTU 🗸 |
|--------------------------------------------------|---------------------------|-------------------------|-----------------------|
| Szukaj                                           | Pozycji na stronie:<br>10 |                         | ✓ ZWIŃ WSZYSTKIE      |
| Zadanie 1 Lektorzy                               |                           |                         | : ^                   |
| Opis zadania                                     |                           |                         |                       |
|                                                  |                           |                         |                       |
| Zadanie 2 Sale szkoleniowe                       |                           |                         | : ^                   |
| Opis zadania                                     |                           |                         |                       |
|                                                  |                           |                         |                       |
| Koszty pośrednie                                 |                           |                         | : ^                   |
| Opis zadania                                     |                           |                         |                       |
| Problemy napotkane w trakcie realizacji projektu |                           |                         | : ^                   |
| Opis problemu (pole opcjonalne)                  |                           |                         |                       |
|                                                  |                           |                         |                       |
| Planowany przebieg realizacji projektu           |                           |                         | i ^                   |
| Opis realizacji (pole opcjonalne)                |                           |                         |                       |

Rysunek 13. Blok danych Postęp rzeczowy

#### 3.2.3 Blok danych Wskaźniki projektu

Blok danych wygląda identycznie dla każdego rodzaju częściowego wniosku o płatność.

W bloku widoczna jest lista wskaźników zgodna z danymi projektu zarejestrowanymi w SL2021. Wskaźniki podzielone są na wskaźniki produktu i rezultatu.

Widoczne sekcje to:

- Nazwa wskaźnika produktu z podziałem na: Wartość docelową, Wartość osiągniętą w okresie sprawozdawczym, Wartość osiągniętą od początku realizacji projektu, Stopień realizacji.
- Nazwa wskaźnika rezultatu z podziałem na: Wartość bazową, Wartość docelową, Wartość osiągniętą w okresie sprawozdawczym, Wartość osiągniętą od początku realizacji projektu, Stopień realizacji.

Zarówno wskaźniki produktu jak i rezultatu mogą być wskaźnikami w podziale na płeć.

W programie PLSN nie należy podawać wskaźników w podziale na płeć.

Wyjaśnienie dotyczące osiągnięcia wartości wskaźników umieść w opisie stanu realizacji zadania (zgodnie z zasadami opisanymi w podrozdziale 3.2.2 Blok danych *Postęp rzeczowy*).

Możesz przejść do edycji poszczególnych pozycji na liście wskaźników za pomocą przycisku *Edytuj* i podać wartości osiągnięte w okresie sprawozdawczym, za który składany jest wniosek częściowy. Masz również możliwość zmienić wartość narastająco, np. kiedy w poprzednich częściowych wnioskach o płatność wkradł się błąd i zaraportowano niewłaściwą wartość wskaźnika.

Oprócz podstawowych funkcji, takich jak zapisanie lub anulowanie wprowadzonych zmian, możesz także rozwinąć poszczególne pozycje na liście oraz filtrować listę wskaźników.

| ≡ Projekty                                                            |                          | Czas do końca scaji: 28:42 🍈 🍂 😝 🦚     |
|-----------------------------------------------------------------------|--------------------------|----------------------------------------|
| Wskaźniki                                                             |                          | BLOKI DANYCH 👻 ZARZĄDZANIE WNIOSKIEM 💙 |
| Wskaźnik produktu                                                     |                          |                                        |
| Szukaj                                                                | Popuji na stronie:<br>10 | - ZWIŃ WSZYSTKIE                       |
| 1. Liczba osób z niepełnosprawnościami objętych wsparciem w programie |                          | i ^                                    |
| Jednostka miary<br>osoby                                              | Podział na płeć          |                                        |
| Wartość docelowa                                                      |                          | ^                                      |
| Wartski dostrihvi spillem<br>555,0000                                 |                          |                                        |
| Warłość osiągnięta w okresie sprawozdawczym                           |                          | ^                                      |
| 0,0000                                                                |                          |                                        |
| Wartość osiągnięta od początku realizacji projektu (narastająco)      |                          | ^                                      |
| 0p9km<br>100,0000                                                     |                          |                                        |
| Stopień realizacji                                                    |                          | ^                                      |
| 0g/em<br>18,018                                                       |                          | 5                                      |
|                                                                       |                          |                                        |
| 2. Wskaźnik produktu KH                                               |                          | i A                                    |
| Jednostka miary<br>JED014                                             | Podział na płeć<br>Nie   |                                        |
| Wartość docelowa                                                      |                          | ZAPISZ                                 |

Rysunek 14. Blok danych Wskaźniki projektu – przykład bez podziału na płeć

| E Projekty                                                       |                         | Czas do końca senji: 28:10 💩 🍂 😝 🌓 |
|------------------------------------------------------------------|-------------------------|------------------------------------|
| Wskaźnik rezultatu                                               |                         |                                    |
| Szokaj                                                           | Pacegi na stratie<br>10 | - ZWIŃ WSZYSTKIE                   |
| 1. Liczba przedsiębiorstw zaangażowanych we wsparte klastry      |                         | ÷ ^                                |
| Jednostka miary<br>021.                                          | Podział na pleć         |                                    |
| Wartość bazowa                                                   |                         | ^                                  |
| Vienski kasse splem<br>400,0000                                  | Kolima<br>200,0000      | Meieneliii<br>200,0000             |
| Wartość docetowa                                                 |                         | A                                  |
| Verhal dealane spiler                                            | 50,000                  | Manualdi<br>250,0000               |
| Wartość osiagnieta w okresie sprawozdawczym                      |                         | ~                                  |
| 0,0000                                                           | salawa 0,0000           | Melandin 0,0000                    |
|                                                                  |                         |                                    |
| Wartosc ossągnięta od początku realizacji projektu (narastająco) | Yahan                   | A Materialia                       |
| 0,0000                                                           | 0,0000                  | 0,0000                             |
| Stopień realizacji                                               |                         | ^                                  |
| 0,00 4                                                           | 6 0,00                  | Materialia 0,00 %                  |
|                                                                  |                         |                                    |
| 2. Wskaźnik rezultatu KH                                         |                         | E 🕐                                |
| Jednostka miary                                                  | Podział na płeć         | ZAPISZ ANULUJ                      |

Rysunek 15. Blok danych Wskaźniki projektu – przykład z podziałem na płeć

#### 3.2.4 Blok danych Zestawienie dokumentów

Zanim zaczniesz wypełniać Zestawienie dokumentów, w którym wykażesz wydatki poniesione w ramach zamówienia publicznego, upewnij się, że informację o tym zamówieniu oraz o zawartych umowach (kontraktach) zarejestrowałeś/aś w systemie. Kwoty w częściowym wniosku o płatność wypełniane są w walucie EUR (za wyjątkiem kwoty dokumentu brutto i kwoty dokumentu netto, które są wykazywane w walucie poniesionego wydatku).

Jeśli wydatek został poniesiony w EUR wpisz po prostu wartość tego wydatku w tej samej kwocie do zestawienia.

Jeśli Twoje wydatki były ponoszone w innych walutach, wymagane jest przeliczenie ich na EUR wg kursu wymiany stosowanego przez KE w miesiącu, w którym wydatki są przedkładane do weryfikacji Kontrolerowi. Tabele kursów dostępne są na tej stronie internetowej https://commission.europa.eu/funding-tenders/procedures-guidelines-tenders/information-contractors-and-beneficiaries/exchange-rate-inforeuro\_pl

Z uwagi na powyższe, jak również w celu uniknięcia późniejszych wątpliwości w trakcie weryfikacji Twojego częściowego wniosku o płatność, zestawienie dokumentów musi być wypełnianie w pliku xlsx, zgodnie z opisanymi w dalszej części wskazówkami. Jest to obowiązkowa forma wprowadzania informacji o dokumentach potwierdzających wydatki poniesione w walucie innej niż EUR.

Tworząc zestawienie dokumentów w pliku xlsx wyeksportowanym z systemu będziesz mogła/mógł na bieżąco w trakcie trwającego okresu sprawozdawczego uzupełniać zestawienie o kolejne pozycje, a następnie zaimportować za jednym razem całe zestawienie do systemu w trakcie przygotowywania częściowego wniosku o płatność. Pamiętaj jednak, że jeśli w trakcie przygotowywania zestawienia dokumentów zatwierdzone zostaną zmiany w projekcie mające wpływ np. na nazwy i liczbę pozycji budżetowych, wymagane będzie wyeksportowanie nowego pliku xlsx.

Podczas realizacji projektu bardzo ważne jest systematyczne gromadzenie informacji o dokumentach potwierdzających poniesione wydatki, przedkładane do weryfikacji na prośbę Kontrolera.

W Zestawieniu dokumentów wykaż faktury (lub inne dokumenty o równoważnej wartości dowodowej) zapłacone w całości, które dokumentują wydatki kwalifikowalne poniesione w okresie objętym danym wnioskiem o płatność. Jeśli zamierzasz przedstawić wydatki z okresów objętych poprzednimi częściowymi wnioskami o płatność dodaj stosowną adnotację w polu

*Uwagi.* Okres wniosku o płatność w takim przypadku pozostaje bez zmian, nie ma potrzeby aby go rozszerzać.

Jeśli w trakcie weryfikacji Twojego wcześniejszego częściowego wniosku o płatność Kontroler zidentyfikował wydatki nieprawidłowe i wyłączył je w całości lub części z tego wniosku, lecz wniosłeś/aś skargę i została ona uznana, masz możliwość ponownego przedstawienia tych wydatków w kolejnym częściowym wniosku o płatność. Takie wydatki powinny być wykazane w ostatnich wierszach tabeli wraz ze stosowną adnotacją w polu Uwagi.

Jeśli Kontroler wyłączył tylko część wydatku lub tylko niektóre pozycje danej faktury i zostały one ostatecznie uznane za prawidłowe (w wyniku pozytywnego rozpatrzenia Twojej skargi) to w kolejnym wniosku o płatność wprowadź tylko wartości odpowiadające zakwestionowanym wcześniej częściom wydatku (według kursu jaki został zastosowany we wniosku o płatność, w którym pierwotnie zaraportowałeś te wydatki, zgodnie z zasadami opisanymi w podrozdziale 3.2.4.3).

Z poziomu bloku Zestawienie dokumentów masz możliwość:

- Podejrzenia wybranej pozycji z listy
- Dodawania nowych pozycji do zestawienia dokumentów
- Usuwania wybranych pozycji z zestawienia dokumentów
- Importu pozycji zestawienia dokumentów z pliku xlsx
- Eksportu zestawienia dokumentów do pliku xlsx

| PLSK.02.01-IZ.00-0010/22                      |                                  |                           |                                   |                       | Status wniosku o płatność   | 🛛 W przygotowaniu |
|-----------------------------------------------|----------------------------------|---------------------------|-----------------------------------|-----------------------|-----------------------------|-------------------|
| Wniosek za okres od<br>2022-10-14             |                                  |                           | Wniosek za okres do<br>2022-11-22 |                       |                             |                   |
| Rodzaj wniosku<br>Refundacyjny, Sprawozdawczy |                                  |                           | Data złożenia wniosku             |                       |                             |                   |
| Zestawienie dokumentów                        |                                  |                           |                                   | BLOKI DANYCH 🗸 ZARZĄI | DZANIE WNIOSKIEM 🗸 🛛 REALIZ | ACJA PROJEKTU 🗸   |
| Szukaj                                        |                                  | Pozycji na stronie:<br>10 |                                   |                       | • DODAJ POZYCJĘ +           | ZWIŃ WSZYSTKIE    |
| Razem wydatki rzeczywiście poniesione         |                                  |                           |                                   |                       |                             |                   |
| Wydatki ogółem<br>100,00                      | Wydatki kwalifikowalne<br>100,00 |                           | <b>W tym VAT</b><br>0,00          | <b>Dofir</b><br>80,00 | nansowanie<br>D             |                   |
| Zadanie 2 Wdrażanie mikroprojektów            |                                  |                           |                                   |                       |                             | ^                 |
| Wydatki ogółem<br>100,00                      | Wydatki kwalifikowalne<br>100,00 |                           | W tym VAT<br>0,00                 | <b>Dofi</b><br>80,00  | nansowanie<br>D             |                   |
| Lp. Numer dokumentu                           | Nazwa towaru / usługi            |                           | Kwota brutto                      | Wydatki kwalifikowa   | alne                        |                   |
| 2.1 DE111                                     | Test wydatku DE                  |                           | 100,00                            | 100,00                | :                           |                   |

Rysunek 16. Widok listy Zestawienia dokumentów

#### 3.2.4.1 Zasady wypełniania Zestawienia dokumentów w systemie

1) poprzez wybranie opcji

DODAJ POZYCJĘ 🕂

2) poprzez import z pliku xlsx

Jak wskazano w poprzednim podrozdziale, zestawienie dokumentów powinno być obligatoryjnie wypełniane w pliku xlsx pobieranym z przygotowywanego wniosku o płatność. Sposób przygotowania pliku znajdziesz w kolejnym podrozdziale.

Poniżej natomiast znajdziesz zasady poprawnego wypełniania pól zestawienia

Zadanie – wybierz z listy zadanie, w ramach którego rozliczasz dany wydatek

Rodzaj dokumentu – wybierz z listy rodzaj dokumentu potwierdzającego poniesiony wydatek

Numer dokumentu – wpisz numer dokumentu potwierdzającego poniesiony wydatek nadany przez wystawcę tego dokumentu

Numer księgowy lub ewidencyjny – wpisz numer dokumentu z Twojej ewidencji księgowej lub ksiąg rachunkowych

**Rodzaj identyfikatora wystawcy** – wybierz z listy rodzaj identyfikatora wystawcy dokumentu potwierdzającego poniesiony wydatek.

**Nr identyfikacyjny wystawcy** – wpisz numer zgodnie z dokonanym wcześniej wyborem rodzaju identyfikatora.

*NIP* – dotyczy podmiotów polskich - jeżeli wystawcą jest podmiot prowadzący działalność gospodarczą, podaj numer NIP wystawcy dokumentu, którego numer został określony w polu Nr dokumentu;

**PESEL** – dotyczy obywateli polskich, jeżeli wystawcą dokumentu jest osoba prywatna nie prowadząca działalności gospodarczej podaj jej numer PESEL;

*Numer zagraniczny* – numer zagraniczny, dotyczy podmiotów zagranicznych – jeżeli wystawcą dokumentu jest podmiot zagraniczny, wprowadź jego identyfikator – możesz uzupełnić maksymalnie 25 znaków;

*Nie dotyczy* – nic nie uzupełniasz, pole szczegółowe w takim przypadku jest zablokowane do edycji.

W przypadku wartości NIP i PESEL system pomoże Ci nie popełnić błędu i sprawdzi poprawność wprowadzonych danych.

**Data wystawienia dokumentu** – wpisz datę wystawienia dokumentu potwierdzającego poniesiony wydatek w formacie RRRR-MM-DD

**Data zapłaty** / **zakres dat** – wpisz datę zapłaty dokumentu potwierdzającego poniesiony wydatek w formacie RRRR-MM-DD. Jeśli dokument został opłacony w kilku płatnościach, dodaj kolejną datę płatności.

**Kwota dokumentu brutto** – podaj kwotę brutto całego dokumentu, nawet jeśli w ramach zadania / projektu rozliczasz tylko części wydatku albo niektóre pozycje np. z faktury. **Kwotę** należy podać w walucie, w jakiej wydatek został poniesiony.

**Kwota dokumentu netto** – podaj kwotę netto całego dokumentu, nawet jeśli w ramach zadania / projektu rozliczasz tylko części wydatku albo niektóre pozycje np. z faktury. **Kwotę należy podać w walucie , w jakiej wydatek został poniesiony**.

**Faktura korygująca** – zaznacz to pole jeśli rejestrowany dokument koryguje inny dokument rozliczany w przygotowywanym zestawieniu. Faktura korygująca powinna być dodana bezpośrednio pod nim. Jeśli faktura korygująca dotyczy dokumentu wykazanego we wcześniejszym wniosku o płatność nie powinna być wykazywana w bieżącym wniosku. W takiej sytuacji poinformuj o tym Kontrolera oraz przekaż mu fakturę korygującą.

**Numer kontraktu** – jeśli wydatek został poniesiony w ramach zamówienia publicznego a informację o tym zamówieniu oraz o zawartych umowach zarejestrowałeś/aś w systemie, w tym polu wskaż numer zarejestrowanego w systemie kontraktu z wykonawcą. Jeśli wydatek nie był poniesiony w ramach zamówienia publicznego wybierz z listy wartość "nie dotyczy".

**Nazwa towaru lub usługi** – w polu tym podaj nazwę towaru lub usługi, której dotyczy rejestrowany dokument. Jeżeli wydatki dotyczą jednego rodzaju asortymentu, stanowią wydatki kwalifikowane, możesz podać zbiorczą nazwę bez przepisywania wszystkich pozycji z faktury.

Każda pozycja kosztów powinna być opisana w sposób, który pozwala na sprawdzenie jego charakteru i znaczenia dla projektu. Dlatego opisy kosztów powinny być spójne w całym projekcie (ta sama struktura opisu) i powinny obejmować następujące elementy: charakter kosztów (np. podróż do..., zakup ..., wynagrodzenia za...), podmiot (kogo/czego dotyczą np. imię i nazwisko personelu, nazwa produktu / usługi ), cel (np. przeprowadzenie analizy xyz, w

celu udziału w wydarzeniu ...), a w przypadku kosztów podróży lub spotkań także lokalizację i datę.

**Uwagi** – w pierwszym wierszu zestawienia wskaż kurs wymiany użyty do przeliczenia na EUR wydatku poniesionego w walucie innej niż EUR. Ponadto w tym polu należy wprowadzić dodatkowe informacje opisowe i wyjaśnienia dotyczące konkretnego dokumentu wykazanego w zestawieniu. Pozwoli to na sprawniejszą ocenę wniosku częściowego. W polu powinieneś/aś zamieścić informacje takie jak:

- Stosowne wyjaśnienie, jeśli dokonałaś/eś zmiany wartości dofinansowania zainicjowanej przez system,
- Wysokość o jaką pomniejszyłeś/aś wydatki kwalifikowalne, jeśli sam dokonałeś/aś takiego pomniejszenia,
- W przypadku faktury korygującej informację o numerze dokumentu, której dana korekta dotyczy, w tym numerze częściowego wniosku o płatność, w którym ten dokument został rozliczony,
- Wskazanie czy wydatek został poniesiony w ramach zasady konkurencyjności (wraz z numerem ogłoszenia w Bazie Konkurencyjności),
- Wskazanie, jeśli dany wydatek został ponownie przedstawiony do refundacji w całości lub części w związku z pozytywnym rozpatrzeniem Twojej skargi,
- Jeśli rozliczasz koszty zamykania kwotą ryczałtową i dodatkowo w fazie zamykania przedstawiasz do rozliczenia faktury dotyczące fazy realizacyjnej, pamiętaj, aby zawrzeć taką informację.
- Jeśli w trakcie okresu sprawozdawczego udzieliłeś pośredniej pomocy publicznej (zgodnie z artykułem 20a Rozporządzenia (EU) 651/2014), w takcie wypełniania listy dokumentów we wniosku o płatność w polu "Uwagi" dla danego wydatku wprowadź wartość "Interreg 20a" oraz wartość udzielonej pomocy pośredniej (nie dotyczy programu PLSN).

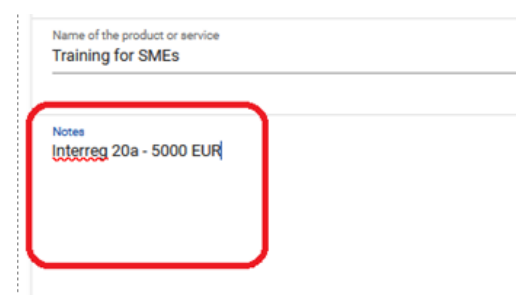

**Pozycja budżetu** – wybierz z listy pozycję z Twojego budżetu, w ramach której rozliczasz wydatek

Wydatki ogółem – w tym polu podaj kwotę wydatków obejmującą zarówno wydatki kwalifikowalne, jak i niekwalifikowalne, odpowiadające wybranej wcześniej pozycji budżetu. Pamiętaj, że jeśli tylko niektóre pozycje w dokumencie dotyczą realizowanego projektu (np. faktura obejmuje także towary nieobjęte projektem albo ten sam dokument księgowy przedkładany jest do rozliczenia w więcej niż jednym projekcie), to kwota wydatków ogółem powinna odpowiadać tylko tej części wydatku, która przypada na rozliczany przez Ciebie projekt. Nieprawidłowe jest w takim przypadkach wpisywanie kwoty wydatków ogółem równej kwocie dokumentu brutto. Wypelniając zestawienie w pliku xlsx kwotę wydatku ogólem należy podać w walucie, w której wydatek został poniesiony a następnie przeliczyć na EUR zgodnie z instrukcją opisaną w podrozdziale 3.2.4.3.Wydatki kwalifikowalne – w tym polu podaj tylko kwotę wydatków kwalifikowalnych (razem z VAT, jeśli on jest kosztem kwalifikowalnym) rozliczanych danym wnioskiem o płatność, jaka odpowiada wybranej wcześniej wartości w polu *Pozycja kosztów*. Wypelniając zestawienie w pliku xlsx kwotę wydatku kwalifikowalnego należy podać w walucie, w której wydatek został poniesiony a następnie przeliczyć na teur zgodnie z należy podać w walucie, w której wydatek został poniesiony z następnie przeliczyć na z to za z następnie przeliczyć na EUR zgodnie z należy podać w walucie, w której wydatek został poniesiony a następnie przeliczyć na EUR zgodnie z należy podać w walucie, w której wydatek został poniesiony a następnie przeliczyć na EUR zgodnie z instrukcją opisaną w podrozdziale 3.2.4.3.

W tym VAT – w tym polu przedstaw kwotę VAT odnoszącą się tylko do wydatków kwalifikowalnych, jakie wykazałeś/aś w polu wcześniejszym oraz jeżeli VAT sam stanowi koszt kwalifikowalny. W przypadku niekwalifikowalności VAT, pozostaw wartość domyślną "0,00". Pamiętaj o poprawnym wyliczeniu wartości VAT. Jeśli w ramach wniosku o płatność rozliczasz całą wartość danego dokumentu (np. całą fakturę) wartość VAT powinna równać się różnicy między Kwotą dokumentu brutto a Kwotą dokumentu netto (wymaganie to dotyczy tylko zakładki w pliku xlsx, w której wprowadzasz dane o wydatkach poniesionych w walucie narodowej – kwota brutto i netto dokumentu nie jest bowiem przeliczana na EUR). Wypełniając zestawienie w pliku xlsx kwotę VAT należy podać w walucie, w której wydatek został poniesiony a następnie przeliczyć na EUR zgodnie z instrukcją opisaną w podrozdziale 3.2.4.3.

**Dofinansowanie** – wypełniając zestawienie w pliku xlsx możesz zostawić to pole niewypełnione. Wartość dofinansowania powinna być bowiem wyliczona od wydatku kwalifikowalnego przeliczonego na EUR. Szczegółową instrukcję przeliczania wydatków na EUR oraz wyliczania dofinansowania znajdziesz w podrozdziale 3.2.4.3. W niektórych przypadkach wartość dofinasowania dla wydatku możesz edytować. Dotyczy to zwłaszcza

sytuacji, kiedy poziom dofinansowania dla danej pozycji kosztu jest inny niż standardowy (80% w programie Polska-Saksonia). Korekta kwoty dofinansowania może być także konieczna na etapie wniosku końcowego, kiedy okaże się, że łączne dofinansowanie w projekcie przekracza dopuszczony poziom (kwotowo lub procentowo w stosunku do zatwierdzonych wydatków kwalifikowalnych).

#### Kwotę należy podać w EUR.

**Załączniki** – pracując bezpośrednio w systemie po kliknięciu w ikonę imożesz przejść do listy załączników w projekcie, dodać nowy załącznik albo dowiązać do dokumentu załącznik zdefiniowany wcześniej. Opis dodawania i dowiązywania załączników zawarty jest w instrukcji dotyczącej zarządzania projektami.

3.2.4.2 Zasady wypełniania Zestawienia dokumentów w pliku xlsx

Przypominamy, że wypełnianie zestawienia dokumentów w pliku xlsx jest obligatoryjną formą wprowadzania informacji o wydatkach dla beneficjentów ponoszących wydatki w walucie innej niże EUR.

Szablon pliku xlsx możesz wyeksportować z poziomu Zestawienia dokumentów częściowego wniosku o płatność. Po wypełnieniu pliku możesz go zaimportować do wniosku.

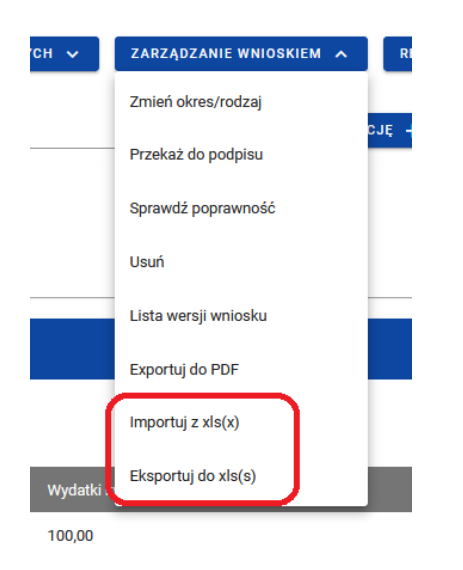

Rysunek 17. Widok menu Zarządzanie wnioskiem – import i eksport pliku

- Pamiętaj, aby za każdym razem eksportować szablon z nowo tworzonego wniosku częściowego. Dane w budżecie Twojego projektu będą się zmieniać w trakcie jego realizacji, co może mieć wpływ na nazwy pozycji budżetu albo nazwy partnerów. Dlatego zawsze pracuj na aktualnym szablonie a nie tym używanym wcześniej.
- Struktura tego pliku nie może być modyfikowana, ponieważ uniemożliwi to bezproblemowy import zestawienia z powrotem do systemu. Dobrą praktyką będzie, jeśli wprowadzisz jedną pozycję w zestawieniu bezpośrednio w systemie, a potem wyeksportujesz plik. Dzięki temu, będziesz znała/znał sposób uzupełniania pliku, logikę oznaczania określonych pól, itd.

Plik zawiera jedną zakładkę podzieloną na 3 części, w których wprowadzasz informacje o dokumentach, pozycjach budżetu oraz załącznikach.

#### Dokumenty (kolumny A-R)

W tych kolumnach podajesz informacje o dokumencie potwierdzającym poniesiony wydatek rozliczany w częściowym wniosku o płatność. Wypełniając kolejne wiersze zestawienia stosuj się do instrukcji zawartych w poprzednim podrozdziale.

W pliku xlsx w zakładce Dokumenty występuje dodatkowo kolumna "Lp", oznaczająca liczbę porządkową pozycji w zestawieniu. Uzupełnij ją ręcznie.

- Liczba porządkowa musi mieć następującą strukturę: "[nr zadania].[nr kolejny]" np. 2.1,
   4.3. Numer zadania w liczbie porządkowej musi być zgodny z numerem wykazanym w kolumnie A "Numer zadania".
- Liczba porządkowa musi być unikalna, nie może być dwóch wierszy z taką samą liczbą porządkową.

#### Pozycje budżetu (kolumny S-X)

W tych kolumnach dokonasz powiązania między dokumentami a konkretnymi pozycjami w budżecie Twojego projektu oraz wskażesz wartości wydatków. Wprowadzając dane o wydatkach i dofinansowaniu stosuj się do instrukcji zawartych w poprzednim podrozdziale.

Jeśli jeden dokument (fakturę, listę płac itd.) chcesz rozliczyć w ramach kilku pozycji budżetowych w zadaniu to wystarczy, że dane tego dokumentu podasz raz. W kolejnych wierszach podaj tylko numer zadania (kolumna A) oraz wypełnij kolumny od S do X. Wypełnianie kolumn dotyczących załączników jest opcjonalne, w zależności od tego czy chcesz załączyć więcej załączników do dokumentu.

W pliku xlsx występuje ponadto kolumna "Nazwa realizatora", która na etapie wniosku częściowego nie musi być wypełniana.

#### Załączniki (kolumny Y-AB)

W tych kolumnach wskażesz pliki do powiązania z konkretnym dokumentem. W tym celu:

- 1. Utwórz folder, w którym będziesz gromadzić wszystkie załączniki do zestawienia dokumentów.
- 2. Przygotuj wszystkie załączniki jakie powinny być załączone do dokumentów w zestawieniu (np. skany) i zapisz w folderze utworzonym zgodnie z pkt 1,
- 3. Plik xlsx z zestawieniem dokumentów (wyeksportowany z systemu) także zapisz w tym folderze,
- 4. Podaj nazwę załącznika, który chcesz dołączyć do dokumentu,
- 5. Podaj nazwę pliku (wraz z rozszerzeniem), który ma być załączony do danego dokumentu, np. *Lista płac\_listopad\_2022.pdf*
- 6. Zdecyduj, czy ma być udostępniony pozostałym partnerom (czyli widoczny dla nich),
- 7. Wybierz z listy *Typ dokumentu*.

Podczas importu pliku do częściowego wniosku o płatność system dokona weryfikacji poprawności danych i w przypadku wykrycia błędu wyświetli komunikat zawierający nazwę i numer komórki oraz opis błędu. Dzięki temu łatwo zidentyfikujesz pozycję zestawienia wymagającą poprawy.

Jeśli w importowanym pliku wypełniłeś/aś dane o załącznikach to system wyświetli następujący komunikat:

| Wskaż pliki do importu             |                                                                                                    |      |                         |  |  |  |
|------------------------------------|----------------------------------------------------------------------------------------------------|------|-------------------------|--|--|--|
| Czy chces<br>Wybierz k<br>To spowo | Czy chcesz wskazać załączniki do importowanego zestawienia dokumentów?<br>Wybierz które załączniki a następnie kliknij tak.<br>To spowoduje otwarcie okienka do wyboru brakujących plików (nazwy muszą się zgadzać z wybranymi pozycjami). |      |                         |  |  |  |
|                                    | Nazwa załącznika                                                                                                    | Тур  | Nazwa brakującego pliku |  |  |  |
|                                    | Test 1                                                                                                    | Inny | Plik 1.txt              |  |  |  |
|                                    | Test 2                                                                                                    | Inny | Plik 2.txt              |  |  |  |
|                                    | Test 3                                                                                                    | Inny | Plik 3.txt              |  |  |  |
|                                    | Test 4                                                                                                    | Inny | Plik 4.txt              |  |  |  |
|                                    | Test 5                                                                                                    | Inny | Plik 5.txt              |  |  |  |
|                                    | Test 6                                                                                                    | Inny | Plik 6.txt              |  |  |  |
|                                    |                                                                                                    |      |                         |  |  |  |

#### Rysunek 18. Widok okna wskazania załączników do importu

Wskaż pliki, które chcesz załączyć zaznaczając pola obok ich nazwy a następnie kliknij TAK.

System otworzy okno eksploratora Windows abyś samodzielnie wskazał/a pliki na swoim komputerze. Wskaż folder, który utworzyłeś/aś zgodnie z naszymi instrukcjami. Zaznacz wszystkie pliki, które zamierzasz załączyć do zestawienia i które zostały zdefiniowane w części *Załączniki* w importowanym zestawieniu.

Kiedy system zakończy import danych upewnij się, że załączniki zostały dodane do pozycji zestawienia dokumentów. W tym celu przejdź do poglądu danej pozycji zestawienia dokumentów, przejdź do trybu podglądu lub edycji i zobacz, czy blok *Załączniki* jest wypełniony. Jeśli nie, powtórz import zestawienia dokumentów i zwróć uwagę, czy zaznaczyłeś/aś wszystkie pliki jakie mają być zaimportowane.

#### 3.2.4.3 Przeliczanie Zestawienia dokumentów na EUR

Jeśli zestawienie zostało wypełnione w walucie, w jakiej wydatek został poniesiony (określanej tu także jako "Waluta narodowa" – por. nazwę zakładki w pliku Excel) zgodnie z zasadami opisanymi w podrozdziale 3.2.4.1 i 3.2.4.2, należy przeliczyć je na EUR po kursie wymiany stosowanym przez KE z miesiąca złożenia wniosku o płatność do Kontrolera.

Jeśli we wniosku wykazujesz wydatki przywrócone po pozytywnym rozpatrzeniu Twojej skargi, do przeliczenia tych wydatków użyj kursu jaki został zastosowany we wniosku o płatność, w którym pierwotnie zaraportowałeś te wydatki. W celu przeliczenia wydatków:

1. Zaznacz cały arkusz i naciśnij Ctrl+c

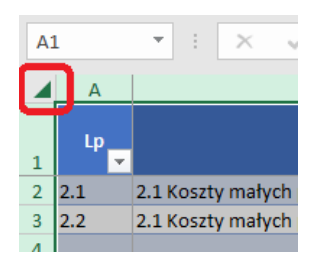

Rysunek 19. Przygotowanie zestawienia dokumentów w xlsx – zaznaczanie arkusza

- 2. Dodaj nowy arkusz 🕀
- 3. Zaznacz arkusz tak samo jak w pkt 1 i naciśnij Ctrl+v
- Nazwij go "Waluta narodowa" to ważne, inaczej nie zadziałają formuły zdefiniowane niżej, w pkt 6.
- 5. W komórce AD1 wpisz kurs, którego użyjesz do przeliczenia wydatków
- 6. Wróć do zakładki *Dokumenty* a następnie w wierszu 2 zestawienia wpisz następujące formuły:
  - a. w komórce T2 wpisz następującą formułę:

=ZAOKR('Waluta narodowa'!T2/'Waluta narodowa'!\$AD\$1;2)

b. w komórce U2 wpisz następującą formułę:

=ZAOKR('Waluta narodowa'!U2/'Waluta narodowa'!\$AD\$1;2)

c. w komórce V2 wpisz następującą formułę:

=ZAOKR('Waluta narodowa'!V2/'Waluta narodowa'!\$AD\$1;2)

d. w komórce W2 wpisz następującą formułę:

=ZAOKR.DÓŁ(U2\*80%;2)

- Procent dofinansowania użyty w tej formule powinien odpowiadać procentowi dofinansowania jakim rozliczane są wydatki w danej pozycji budżetowej. Jeśli w aktualnym budżecie, dla różnych pozycji budżetu dofinansowanie kalkulowane jest z użyciem różnego procenta, musisz odpowiednio zmodyfikować treść formuły.
- Skopiuj formuły z wiersza nr 2 do kolejnych wierszy w zakładce *Dokumenty*. Możesz to zrobić zaznaczając łącznie wszystkie te komórki i przeciągając je w dół:

|                    | S                                  |      | Т              | U                        | V         | W              |   |       |
|--------------------|------------------------------------|------|----------------|--------------------------|-----------|----------------|---|-------|
| ota<br>ientu<br>to | Pozycja budžetu                    |      | Wydatki ogółem | Wydatki<br>kwalifikowane | W tym VAT | Dofinansowanie |   | Nazwa |
| 1 000,00           | (oszty personelu [Interreg] - Sa   | ary  | 115,39         | 115,39                   | (         | ) 92,32        |   |       |
| eg] - Exte         | ernal expertise in test facilities | etc. | 69,23          | 69,23                    | (         | 55,3           | 2 |       |
| 4.2                | (oszty personelu [Interreg] - Sa   | ary  | 230,77         | 230,77                   | (         | ) 184,6        |   |       |
|                    |                                    |      |                |                          |           |                |   |       |
|                    |                                    |      |                |                          |           |                |   |       |
|                    |                                    |      |                |                          |           |                |   |       |
|                    |                                    |      |                |                          |           |                |   |       |
|                    |                                    |      |                |                          |           |                |   |       |

#### Rysunek 20. Przygotowanie zestawienia dokumentów w xlsx – kopiowanie formuł

- 8. W przypadku stosowania kilku kursów wymiany (np. w sytuacji przywrócenia wydatków po pozytywnym rozpatrzeniu skargi) wpisz je w zakładce "Waluta narodowa" w komórkach AE1, AF1 itd. i odpowiednio zmodyfikuj formuły dla wydatków, dla których powinny być zastosowane te kursy.
  - Wypełniony plik z uzupełnioną zakładką "Waluta narodowa", który posłużył Ci do zaimportowania pozycji do Zestawienia dokumentów, koniecznie załącz do wniosku o płatność jako osobny załącznik w bloku *Załączniki*. Umożliwi on Kontrolerowi sprawdzenie, czy przeliczyłeś wydatki zgodnie z zasadami i przy użyciu właściwego kursu EUR.

#### 3.2.5 Blok danych Uproszczone metody rozliczania

W ramach bloku prezentowane są wszystkie pozycje ryczałtowe wynikające z budżetu Twojego Projektu, w podziale na Zadania.

Możliwe są 3 rodzaje ryczałtu:

- Stawka jednostkowa,
- Stawka ryczałtowa,
- Kwota ryczałtowa.

Aby kwoty wykazane we wniosku o płatność były prawidłowo obliczone, w pierwszej kolejności wypełnij blok *Zestawienie dokumentów*, zwłaszcza jeśli podstawą obliczenia którejś ze stawek ryczałtowych są wydatki rzeczywiste.

Możesz podejrzeć lub edytować wybraną pozycję z listy.

#### 3.2.5.1 Stawki jednostkowe

Jeśli w danym okresie sprawozdawczym osiągnięto jakąś liczbę stawek jednostkowych (np. roboczogodzin) to w tej sekcji należy podać ich ilość a system wyliczy łączną kwotę wydatków ogółem i kwalifikowalnych oraz podpowie wartość dofinansowania (zgodnie z procentem dofinansowania obowiązującym w aktualnym budżecie projektu)

| Projekty                                                                                                    | Czas do końca sesji: 20:10 🝈 🍂 🕒 🛉                                        |
|----------------------------------------------------------------------------------------------------|---------------------------------------------------------------------------|
| sta projektów > Lista wniosków o płatność > Dane projektu >                                                                                     | Wniosek 🔸 Edycja ryczałtu                                                 |
| PROG.XX.YY-IN.ZZ-XXX/RRRR                                                                                                    | -MM-DD Status wniosku: 🗈 Poprawiany                                       |
| Wniosek za okres od<br>RRRR-MM-DD                                                                                                    | Wniosek za okres do<br>RRRR-MM-DD                                         |
| Rodzaj wniosku<br>Refundacyjny, Sprawozdawczy                                                                                                   | Data złożenia wniosku<br>RRR-MM-DD                                        |
| dycja ryczałtu                                                                                                    | PRZEJDŹ DO INNEGO BLOKU DANYCH 👻 ZARZĄDZANIE WNIOSKIEM 🗸                  |
| Nazwa kosztu                                                                                                    | ^                                                                         |
|                                                                                                    |                                                                           |
| Zadanie<br>Nr zadania Nazwa zadania                                                                                                    | ZAPISZ                                                                    |
| Zadanie<br>Nr zadania Nazwa zadania<br>Rodzaj ryczałtu<br>Stawka jednostkowa                                                                    | ZAPISZ ANULUJ<br>Nazwa kosztu<br>Nazwa kosztu                             |
| Zadanie<br>Nr zadania Nazwa zadania<br>Rodzaj ryczałtu<br>Stawka jednostkowa<br>Wysokość stawki<br>Wyskokość stawki                             | ZAPISZ ANULUJ<br>Nazwa kosztu<br>Liczba stawek                            |
| Zadanie<br>Nr zadania Nazwa zadania<br>Rodzaj ryczattu<br>Stawka jednostkowa<br>Wysokość stawki<br>Wyskokość stawki<br>Wydatki ogółem<br>XXX,XX | ZAPISZ     ANULUJ       Nazwa kosztu     Nazwa kosztu       Liczba stawek |

Rysunek 21. Widok edycji ryczałtu w przypadku stawki jednostkowej

#### 3.2.5.2 Stawki ryczałtowe

System nie wylicza automatycznie wartości stawek ryczałtowych. Musisz wyliczyć je samodzielnie na podstawie wydatków stanowiących bazę do wyliczenia danej stawki ryczałtowej.

Instytucja Zarządzająca przygotowała kalkulator do wyliczania stawek ryczałtowych jako plik xlsx, który możesz pobrać ze strony programu. Wylicz wartości z użyciem kalkulatora i

przenieś je do formularza wniosku o płatność. Kalkulator wylicza stawki ryczałtowe (wartość wydatków kwalifikowalnych) z użyciem formuły =ZAOKR.DÓŁ.

Wartość dofinansowania podpowiada system na podstawie wprowadzonej wartości wydatku kwalifikowalnego. Kwota zaokrąglana jest zgodnie z zasadami matematycznymi. **Nie zmieniaj** wartości dofinansowania zainicjowanej przez system.

| Projekty                                                                                                    | Czas do ko                                             | ońca sesji: 25:37 🧵 | <b>\$</b> 0 |
|----------------------------------------------------------------------------------------------------|--------------------------------------------------------|---------------------|-------------|
| sta projektów > Lista wniosków o płatność > Dane projektu                                                                                                 | > Wniosek > Edycja ryczałtu                            |                     |             |
| PROG.XX.YY-IN.ZZ.YYYY/RR                                                                                                    | RR-MM-DD                                               | Status wniosku:     | Poprawi     |
| Wniosek za okres od                                                                                                    | Wniosek za okres do<br>RRRR-MM-DD                      |                     |             |
| Rodzaj wniosku<br>Refundacyjny, Sprawozdawczy                                                                                                    | Data złożenia wniosku<br>RRRR-MM-DD                    |                     |             |
| dycja ryczałtu                                                                                                    | PRZEJDŽ DO INNEGO BLOKU DANYCH 🗸                       | ZARZĄDZANIE WN      | IOSKIEM ~   |
|                                                                                                    |                                                        |                     |             |
| Nazwa kosztu<br>Zadanie<br>Nr zadania Nazwa zadania                                                                                                    |                                                        | ZAPISZ              | ANULU       |
| Nazwa kosztu<br>Zadanie<br>Nr zadania Nazwa zadania<br>Rodzaj ryczałtu<br>Rodzaj ryczałtu                                                                 | <b>Nazwa kosztu</b><br>Nazwa kosztu                    | ZAPISZ              | ANULU       |
| Nazwa kosztu<br>Zadanie<br>Nr zadania Nazwa zadania<br>Rodzaj ryczałtu<br>Rodzaj ryczałtu<br>Stawka ryczałtowa (%)<br>Stawka ryczałtowa                   | <b>Nazwa kosztu</b><br>Nazwa kosztu                    | ZAPISZ              | ANULU       |
| Nazwa kosztu<br>Zadanie<br>Nr zadania Nazwa zadania<br>Rodzaj ryczałtu<br>Rodzaj ryczałtu<br>Stawka ryczałtowa (%)<br>Stawka ryczałtowa<br>Wydatki ogółem | Nazwa kosztu<br>Nazwa kosztu<br>Wydatki Kwalifikowalne | ZAPISZ              | ANULU       |

Rysunek 22. Widok edycji ryczałtu w przypadku stawki ryczałtowej

#### 3.2.5.3 Kwoty ryczałtowe

System nie wypełnia automatycznie wartości kwot ryczałtowych. Musisz wyliczyć je samodzielnie, a także podać informację o osiągniętym wskaźniku realizacji danej kwoty ryczałtowej, zgodnie z zasadami obowiązującymi w Programie. Na podstawie wskazanej wartości wydatków kwalifikowalnych system wyliczy wartość dofinansowania. Nie zmieniaj wartości dofinansowania zainicjowanej przez system.

| Projekty                                                                                 | Czas do końca sesji: 23:17 🐧 🍂 😝 🛔                       |
|------------------------------------------------------------------------------------------|----------------------------------------------------------|
| Lista projektów -> Lista wniosków o płatność -> Dane projektu -> Wniosek -> Edycja rycza | tu                                                       |
| PROG.XX.YY-IN.ZZ-XXXX/RRRR-MM-DD                                                         | Status wniosku: 🗈 Poprawiany                             |
| Wniosek za okres od<br>RRRR-MM-DD                                                        | Wnlosek za okres do<br>RRRR-MM-DD                        |
| Rodzaj wniosku<br>Refundacyjny, Sprawozdawczy                                            | Data złożenia wniosku<br>RRRR-MM-DD                      |
| Edycja ryczałtu                                                                          | PRZEJDŹ DO INNEGO BLOKU DANYCH 🐱 ZARZĄDZANIE WNIOSKIEM 🐱 |
| Nazwa kosztu                                                                             | ^                                                        |
| Zadanie<br>Nr zadania Nazwa zadania                                                      | ZAPISZ ANULUJ                                            |
| Rodzaj ryczałtu<br>Kwota ryczałtowa                                                      | Nazwa kosztu<br>Nazwa kosztu                             |
| Wydatki ogółem                                                                           | Wydatki Kwalifikowalne                                   |
| Dofinansowanie                                                                           |                                                          |
| Wskażnik kwoty ryczałtowej                                                               | ٨                                                        |
| Nazwa wskaźnika<br>Nazwa wskaźnika 1                                                     | Wartość wskaźnika                                        |
| Nazwa wskaźnika<br>Nazwa wskaźnika 2                                                     | Wartość wskaźnika                                        |

Rysunek 23. Widok edycji ryczałtu w przypadku kwoty ryczałtowej

#### 3.2.6 Blok danych Źródła finansowania wydatków

W ramach bloku prezentowane są wydatki w podziale na źródła finansowania, z dodatkowym podziałem na wydatki ogólne i wydatki kwalifikowalne. Musisz wskazać, z jakich źródeł zostaną sfinansowane wydatki objęte wnioskiem.

- > Wartości w polach *Razem wkład własny* i *Suma* system wylicza automatycznie.
- Wartość Dofinansowania oraz W tym UE musisz wprowadzić samodzielnie. Wartości te powinny być identyczne w obu kolumnach i jednocześnie odpowiadać wartości dofinansowania widocznej w bloku Informacje o projekcie Twojego wniosku o płatność.
- Jeśli w danym wniosku pojawia się różnica między wydatkami ogółem a kwalifikowalnymi, należy wskazać z jakich środków własnych została sfinansowana ta różnica.
- Informacja z jakich środków został sfinansowany wkład własny musi być zgodna z danymi wykazanymi w zatwierdzonym wniosku aplikacyjnym.

Suma wydatków ogółem, wydatków kwalifikowalnych i dofinansowania musi być równa kwotom odpowiednich wydatków w bloku *Informacje o projekcie*.

| Źródła finansowania wydatków              |                | BLOKI DANYCH 🗸 ZARZĄDZANIE WNIOSKIEM 🗸 |
|-------------------------------------------|----------------|----------------------------------------|
| Nazwa                                     | Wydatki ogółem | Wydatki kwalifikowalne                 |
| Dofinansowanie                            | 0              | 0                                      |
| W tym UE                                  | 0              | 0                                      |
| Razem wkład własny                        | 0              | 0                                      |
| Budżet państwa                            | 0              | 0                                      |
| Budżet jednostek samorządu terytorialnego | 0              | 0                                      |
| Inne publiczne                            | 0              | 0                                      |
| Prywatne                                  | 0              | 0                                      |
| Suma                                      | 0              | 0ZAPISZANULUJ                          |

Rysunek 24. Widok bloku Źródła finansowania wydatków – tryb edycji

#### 3.2.7 Blok danych Rozliczenie zaliczek – dotyczy programu PLUA

W bloku przedstawiasz stan rozliczenia swoich zaliczek otrzymanych w ramach projektu.

- > Każdy partner rozlicza się tylko z zaliczek przypadających na niego.
- PW, mimo że otrzymał od IZ całą kwotę zaliczki (i dalej rozdysponował ją pomiędzy PP), w swoich częściowych wnioskach o płatność rozliczających zaliczki rejestruje kwoty odpowiadające tylko zaliczkom przypadającym na niego. Dodatkowo na potwierdzenie prawidłowości zarejestrowanych w tym bloku kwot, PW załącza w bloku *Załączniki* potwierdzenie przelewu zaliczki do PP.
- PP, w swoich częściowych wnioskach o płatność rozliczających zaliczki, rejestrują w tym bloku informacje o stanie rozliczenia zaliczek przekazanym im przez PW. Dodatkowo na potwierdzenie prawidłowości zarejestrowanych w tym bloku kwot, każdy partner załącza w boku *Załączniki* potwierdzenie przelewu zaliczki przez PW.

Jeśli nie rozliczasz zaliczek ten blok danych nie pojawi się w Twoim częściowym wniosku o płatność.

Wybierz opcję *Edytuj* po kliknięciu menu trzech kropek na niebieskiej belce. Dzięki temu pola stają się edytowalne oraz pojawiają się dodatkowe przyciski umiejscowione w prawym dolnym rogu ekranu:

- **Zapisz** skutkuje zapisem wprowadzonych zmian
- Anuluj skutkuje zakończeniem edycji bez zapisu wprowadzonych zmian.

Wypełnij informacje zgodnie ze stanem faktycznym odnoszącym się do otrzymanej przez Ciebie kwoty zaliczki i stanu jej rozliczenia na dzień złożenia wniosku o płatność do kontrolera.

| Rozliczanie zaliczek Bloki danych 🗸 Zarządzanie wnioskiem 🗸    | REALIZACJA PROJEKTU 🗸 |
|----------------------------------------------------------------|-----------------------|
|                                                                |                       |
| Środki przekazane dotychczas beneficjentowi w formie zaliczki: | 426 175,20            |
| Kwota zaliczek zwróconych-niewykorzystanych:                   | 0,00                  |
| Kwota zaliczek rozliczonych w poprzednich wnioskach:           | 126 175,20            |
| Kwota zaliczek rozliczana bieżącym wnioskiem:                  | 33 520,42             |
| Kwota zaliczek pozostająca do rozliczenia:                     | 266 479,58            |
| Procent rozliczenia:                                           | 37,47 %               |
| Odsetki narosłe od środków zaliczki:                           | 0,00                  |
| W tym zwrócone do dnia sporządzania wniosku o płatność:        | ° 🛧                   |

Rysunek 25. Widok bloku Rozliczenie zaliczek

Zasady wypełniania bloku Rozliczenie zaliczek

#### Pole Środki przekazane dotychczas beneficjentowi w formie zaliczki

Partner Wiodący wpisuje przypadającą na niego kwotę zaliczki /zaliczek otrzymanych od Instytucji Zarządzającej wg stanu na dzień złożenia pierwotnego wniosku częściowego do Kontrolera (nie 100% zaliczki a tylko część, która nie zostaje przekazana dalej do Partnerów Projektu). Jeśli Partner Wiodący otrzyma kolejną transzę zaliczki w trakcie weryfikacji swojego wniosku częściowego, kwota nie powinna być aktualizowana. W przypadku ponoszenia opłat bankowych za realizację przelewu – *Partner Wiodący* w kwocie zaliczki przypadającej dla siebie ujmuje kwotę prowizji bankowej lub jej część, którą zgodnie z porozumieniem partnerskim ponosi, a o które zostaną pomniejszone środki przekazane do partnerów projektu.

W przypadku wniosku zbiorczego kwota w polu Środki przekazane dotychczas beneficjentowi w formie zaliczki zostanie automatycznie wypełniona przez system na podstawie danych z wniosków częściowych załączonych do tego wniosku zbiorczego. Nie należy jej zmieniać, kwota ta powinna bowiem informować o wysokości środków otrzymanych w formie zaliczki na dzień złożenia przez Partnera Wiodącego i pozostałych partnerów wniosków częściowych za dany okres sprawozdawczy.

Partner Projektu wpisuje kwotę zaliczki /zaliczek otrzymanych od Partnera Wiodącego wg stanu na dzień złożenia pierwotnego wniosku częściowego do Kontrolera. Jeśli Partner Projektu otrzyma kolejną transzę zaliczki w trakcie weryfikacji swojego wniosku częściowego, kwota nie powinna być aktualizowana.

W przypadku ponoszenia opłat bankowych za realizację przelewu – *Partner Projektu* w kwocie zaliczki przypadającej dla siebie ujmuje kwotę prowizji bankowej lub jej część, którą zgodnie z porozumieniem partnerskim ponosi, a o które zostały pomniejszone środki otrzymane od Partnera Wiodącego.

Pole *Kwota zaliczek zwróconych-niewykorzystanych* – Partner Wiodący i Partnerzy Projektu wpisują kwotę zaliczek niewykorzystanych bądź zwróconych – co do zasady taka sytuacja nie będzie miała miejsca w projektach Interreg

Pole *Kwota zaliczek rozliczonych w poprzednich wnioskach* - Partner Wiodący i Partnerzy Projektu wpisują kwotę rozliczenia zaliczek wg dotychczas zatwierdzonych przez Kontrolera wniosków częściowych (suma kwot rozliczenia zaliczek z dotychczas zatwierdzonych wniosków częściowych – na dzień złożenia pierwotnego wniosku częściowego do kontrolera)

Pole *Kwota zaliczek rozliczana bieżącym wnioskiem* - Partner Wiodący i Partnerzy Projektu wpisują kwotę rozliczanych we wniosku częściowym, który właśnie przygotowują i przekazują do Kontrolera.

Pola dotyczące kwoty pozostającej do rozliczenia i procentu rozliczenia są wypełniane automatycznie przez system.

Pola dotyczące odsetek należy pozostawić niewypełnione.

#### 3.2.8 Blok danych Rozliczenie zaliczek – dotyczy projektów FMP PLSK i PLSN

W bloku przedstawiasz stan rozliczenia swoich zaliczek otrzymanych w ramach projektu.

Wybierz opcję *Edytuj* po kliknięciu menu trzech kropek na niebieskiej belce. Dzięki temu pola stają się edytowalne oraz pojawiają się dodatkowe przyciski umiejscowione w prawym dolnym rogu ekranu:

- Zapisz skutkuje zapisem wprowadzonych zmian
- Anuluj skutkuje zakończeniem edycji bez zapisu wprowadzonych zmian.

Wypełnij informacje zgodnie ze stanem faktycznym odnoszącym się do otrzymanej przez Ciebie kwoty zaliczki i stanu jej rozliczenia na dzień złożenia wniosku o płatność do kontrolera.

| Rozliczanie zaliczek BLOKI DANYCH V ZARZĄDZANIE WNIOSKIEM V    | REALIZACJA PROJEKTU 🗸 |
|----------------------------------------------------------------|-----------------------|
|                                                                |                       |
| Środki przekazane dotychczas beneficjentowi w formie zaliczki: | 426 175,20            |
| Kwota zaliczek zwróconych-niewykorzystanych:                   | 0,00                  |
| Kwota zaliczek rozliczonych w poprzednich wnioskach:           | 126 175,20            |
| Kwota zaliczek rozliczana bieżącym wnioskiem:                  | 33 520,42             |
| Kwota zaliczek pozostająca do rozliczenia:                     | 266 479,58            |
| Procent rozliczenia:                                           | 37,47 %               |
| Odsetki narosłe od środków zaliczki:                           | 0,00                  |
| W tym zwrócone do dnia sporządzania wniosku o płatność:        | 0 🛧                   |

Rysunek 26. Widok bloku Rozliczenie zaliczek

Zasady wypełniania bloku Rozliczenie zaliczek

Pole Środki przekazane dotychczas beneficjentowi w formie zaliczki - Beneficjent projektu FMP wpisuje kwotę zaliczki /zaliczek otrzymanych od Instytucji Zarządzającej wg stanu na dzień złożenia wniosku częściowego do Kontrolera. Jeśli Beneficjent projektu FMP otrzyma kolejną transzę zaliczki w trakcie weryfikacji swojego wniosku częściowego, kwota nie powinna być aktualizowana.

W przypadku wniosku zbiorczego kwota w polu Środki przekazane dotychczas beneficjentowi w formie zaliczki zostanie automatycznie wypełniona przez system na podstawie danych z wniosku częściowego załączonego do tego wniosku zbiorczego. Nie należy jej zmieniać, kwota ta powinna bowiem informować o wysokości środków otrzymanych w formie zaliczki na dzień złożenia przez beneficjenta projektu FMP wniosku częściowego za dany okres sprawozdawczy.

Pole *Kwota zaliczek zwróconych-niewykorzystanych* – Beneficjent projektu FMP wpisuje kwotę zaliczek niewykorzystanych bądź zwróconych – co do zasady taka sytuacja nie będzie miała miejsca w projektach Interreg

Pole *Kwota zaliczek rozliczonych w poprzednich wnioskach* – Beneficjent projektu FMP wpisuje kwotę rozliczenia zaliczek wg dotychczas zatwierdzonych przez Kontrolera wniosków częściowych (suma kwot rozliczenia zaliczek z dotychczas zatwierdzonych wniosków częściowych – na dzień złożenia pierwotnego wniosku częściowego do kontrolera)

Pole *Kwota zaliczek rozliczana bieżącym wnioskiem* – Beneficjent projektu FMP wpisuje kwotę rozliczanych we wniosku częściowym, który właśnie przygotowuje i przekazuje do Kontrolera.

Pola dotyczące kwoty pozostającej do rozliczenia i procentu rozliczenia są wypełniane automatycznie przez system.

Pola dotyczące odsetek należy pozostawić niewypełnione.

#### 3.2.9 Blok danych Zwroty / Korekty

# Prosimy o niewypełnianie tej zakładki – jest ona przeznaczona wyłącznie dla kontrolerów krajowych.

Ten blok danych służy do korygowania informacji błędnie zaraportowanych we wcześniejszych częściowych wnioskach o płatność, kiedy np. wydatek został zaraportowany w

ramach niewłaściwej pozycji budżetowej. Jeśli zidentyfikują Państwo u siebie taką sytuację, prosimy o poinformowanie o tym swojego kontrolera krajowego.

W szczególnych przypadkach zakładka służy także kontrolerom do korekty danych na podsumowaniu wydatków we wniosku o płatność.

#### 3.2.10 Blok danych Oświadczenia

W bloku prezentowane są sekcje, które możliwe są do edycji przy pomocy przycisku **Edytuj** znajdującego się na dole strony.

Widoczne sekcje to:

- Polityki wspólnotowe z możliwością zaznaczenia czy Projekt jest realizowany zgodnie z zasadami polityk wspólnotowych oraz z miejscem na część wyjaśniającą (pole tekstowe) w przypadku niepotwierdzenia zgodności z wymienionymi zasadami.
- Oświadczenie w ramach którego widnieje stała treść oświadczenia jakie składasz wraz z wnioskiem częściowym, oraz pole tekstowe w którym opisujesz miejsce przechowywania dokumentacji. Wprowadź tutaj adres siedziby podmiotu, który reprezentujesz, w którym znajdują się oryginały dokumentacji dotyczącej projektu.

| ≡      | Projekty Czas do końce sepi; 2944 🧕 🍂 😆 🗘                                                                                                    |
|--------|----------------------------------------------------------------------------------------------------|
| R      | todzaj wniosku Data złożenia wniosku<br>Pełundacyjm, Sprawozdawczy                                                                                                    |
| 05     | SWIACZENIA ZARZĄDZANIE WNIOSKIEM V                                                                                                    |
|        | Polityki współnotowe                                                                                                    |
|        | Projekt jest realizowany zgodnie z zasadami polityk wspólnotowych                                                                                                    |
| 1      | W przypadku nieprzestrzegania polityk wspólnoty należy opisać, na czym polegały nieprawidłowości oraz wskazać planowane i podjęte działania naprawcze                                                                                                    |
|        |                                                                                                    |
| _      | 0/400                                                                                                    |
|        | Oświadczenie ^                                                                                                    |
| T<br>J | <b>reść</b><br>a nizłę podpisany oświadczam, iż zgodnie z moją wiedzą:                                                                                                    |
|        | wydatki wskazane we wniosłu jako kwalifikowalne zostały poniesjone zgodnie ze wzzystkimi odpowiednimi zasadami kwalifikowania wydatków                                                                                                    |
|        | intermands zawarte w mossu o pamoio trzełenie odziwiecie obją zazowie i obją i nanostwy postę je elazacji projestu<br>w winisti u o faktor do kominie za zawarte w mossu o pamoio trzełenie o zawarte w mossu o faktor na zawarte w mossu o faktor na |
| je     | estem świadomy odpowiedzialności kameji wymiającej z art. 297 kodeksu kamego, dołyczącej poświadczana nieprawdy co do okoliczności mającej znaczenie prawne.                                                                                                    |
| Ň      | Algele paceboynen disunantud<br>Menzena, ul. Kruzza 1                                                                                                    |
|        | 214                                                                                                    |
| _      | ZAPIEZ ANULUJ                                                                                                    |

Rysunek 27. Widok Bloku Oświadczeń – tryb edycji

#### 3.2.11 Blok danych *Podsumowanie*

W bloku prezentowane jest zestawienie wydatków w następującym podziale (od lewej):

- Wydatki bieżące (dodatkowo w podziale na: Ogółem, Kwalifikowalne, Dofinansowanie)
- Wydatki narastająco (dodatkowo w podziale na: Ogółem, Kwalifikowalne, Dofinansowanie)
- Wydatki w projekcie (dodatkowo w podziale na: Ogółem, Kwalifikowalne, Dofinansowanie)
- % realizacji.

Dodatkowo na Podsumowaniu wyszczególniono wydatki w ramach następujących kategorii:

- Zadań i pozycji budżetowych w poszczególnych zadaniach
- Kategorii kosztów
- Limitów

Żadnych kwot na bloku nie możesz edytować – system wszystko wylicza automatycznie.

| Podsumowanie                            |                |                 |                     | BLOKI DANYC         | ZARZĄDZANIE WNIOSKIEM 🗸 |
|-----------------------------------------|----------------|-----------------|---------------------|---------------------|-------------------------|
| Pozycja budžetowa                       |                | Wydatki bieżące | Wydatki narastająco | Wydatki w projekcie | % realizacji            |
|                                         | Ogółem         | 444,00          | 888,00              | 20 000,00           | 0,04% 🗸                 |
| Zadanie 1 Lektorzy_zmieniona nazwaa123  | Kwalifikowalne | 333,00          | 666,00              | 20 000,00           | 0,03%                   |
|                                         | Dofinansowanie | 222,00          | 444,00              | 16 000,00           | 0,03%                   |
|                                         | Ogółem         | 444,00          | 888,00              | 10 000,00           | 0,09%                   |
| 1.1 Lektor języka angielskiego          | Kwalifikowalne | 333,00          | 666,00              | 10 000,00           | 0,09%                   |
|                                         | Dofinansowanie | 222,00          | 444,00              | 8 000,00            | 0,09%                   |
|                                         | Ogółem         | 0,00            | 0,00                | 10 000,00           | 0,00%                   |
| 1.2 Lektor języka niemieckiego          | Kwalifikowalne | 0,00            | 0,00                | 10 000,00           | 0,00%                   |
|                                         | Dofinansowanie | 0,00            | 0,00                | 8 000,00            | 0,00%                   |
|                                         | Ogółem         | 0,00            | 0,00                | 100 000,00          | 0,00% ~                 |
| Zadanie 2 Sale szkoleniowe              | Kwalifikowalne | 0,00            | 0,00                | 100 000,00          | 0,00%                   |
|                                         | Dofinansowanie | 0,00            | 0,00                | 80 000,00           | 0,00%                   |
|                                         | Ogółem         | 0,00            | 0,00                | 100 000,00          | 0,00%                   |
| 2.1 Sale w Warszawie                    | Kwalifikowalne | 0,00            | 0,00                | 100 000,00          | 0,00%                   |
|                                         | Dofinansowanie | 0,00            | 0,00                | 80 000,00           | 0,00%                   |
|                                         | Ogółem         | 0,00            | 0,00                | 10 000,00           | 0,00% ~                 |
| Zadanie 3 Zadanie dla kwoty ryczałtowej | Kwalifikowalne | 0,00            | 0,00                | 10 000,00           | 0,00%                   |
|                                         | Dofinansowanie | 0,00            | 0,00                | 8 000,00            | 0,00%                   |
|                                         | Ogółem         | 0,00            | 0,00                | 10 000,00           | 0,00%                   |
| 3.1 Koszt                               | Kwalifikowalne | 0,00            | 0,00                | 10 000,00           | 0,00%                   |
|                                         | Dofinansowanie | 0,00            | 0,00                | 8 000,00            | 0,00%                   |
|                                         | Ogółem         | 0,00            | 0,00                | 20 000,00           | 0,00% ~                 |
| Koszty pośrednie                        | Kwalifikowalne | 0,00            | 0,00                | 20 000,00           | 0,00%                   |
|                                         | Dofinansowanie | 0,00            | 0,00                | 16 000,00           | 0,00%                   |
|                                         | Ogółem         | 0,00            | 0,00                | 20 000,00           | 0,00%                   |
| 1 Koszty pośrednie                      | Kwalifikowalne | 0,00            | 0,00                | 20 000,00           | 0,00%                   |
|                                         | Dofinansowanie | 0,00            | 0,00                | 16 000,00           | 0,00%                   |
|                                         | Ogółem         | 444,00          | 888,00              | 150 000,00          | 0,01%                   |
| Razem w projekcie, w tym                | Kwalifikowalne | 333,00          | 666,00              | 150 000,00          | 0,00%                   |
|                                         | Dofinansowanie | 222,00          | 444,00              | 120 000,00          | 0,00%                   |
|                                         | Ogółem         | 444,00          | 888,00              | 140 000,00          | 0,01%                   |
| wydatki rzeczywiście poniesione         | Kwalifikowalne | 333,00          | 666,00              | 140 000,00          | 0,00%                   |
|                                         | Dofinansowanie | 222,00          | 444,00              | 112 000,00          | 0,00%                   |

| ≡ Projekty                      |                |        |        | Czas do końca sesji: 2 | 28:17 🗿 🎄 😝 ᠹ |
|---------------------------------|----------------|--------|--------|------------------------|---------------|
|                                 | Ogółem         | 444,00 | 888,00 | 140 000,00             | 0,01%         |
| wydatki rzeczywiście poniesione | Kwalifikowalne | 333,00 | 666,00 | 140 000,00             | 0,00%         |
|                                 | Dofinansowanie | 222,00 | 444,00 | 112 000,00             | 0,00%         |
|                                 | Ogółem         | 0,00   | 0,00   | 10 000,00              | 0,00%         |
| uproszczona metoda rozliczania  | Kwalifikowalne | 0,00   | 0,00   | 10 000,00              | 0,00%         |
|                                 | Dofinansowanie | 0,00   | 0,00   | 8 000,00               | 0,00%         |
|                                 | Ogółem         | 444,00 | 888,00 | 130 000,00             | 0,01%         |
| koszty bezpośrednie             | Kwalifikowalne | 333,00 | 666,00 | 130 000,00             | 0,01%         |
|                                 | Dofinansowanie | 222,00 | 444,00 | 104 000,00             | 0,00%         |
|                                 | Ogółem         | 0,00   | 0,00   | 20 000,00              | 0,00%         |
| koszty pośrednie                | Kwalifikowalne | 0,00   | 0,00   | 20 000,00              | 0,00%         |
|                                 | Dofinansowanie | 0,00   | 0,00   | 16 000,00              | 0,00%         |
| Kategorie kosztów               |                |        |        |                        |               |
|                                 | Ogółem         | 444,00 | 888,00 | 20 000,00              | 0,04%         |
| Usługi zewnętrzne               | Kwalifikowalne | 333,00 | 666,00 | 20 000,00              | 0,03%         |
|                                 | Dofinansowanie | 222,00 | 444,00 | 16 000,00              | 0,03%         |
|                                 | Ogółem         | 0,00   | 0,00   | 100 000,00             | 0,00%         |
| Nieruchomości                   | Kwalifikowalne | 0,00   | 0,00   | 100 000,00             | 0,00%         |
|                                 | Dofinansowanie | 0,00   | 0,00   | 80 000,00              | 0,00%         |
|                                 | Ogółem         | 0,00   | 0,00   | 20 000,00              | 0,00%         |
| Środki trwałe/Dostawy           | Kwalifikowalne | 0,00   | 0,00   | 20 000,00              | 0,00%         |
|                                 | Dofinansowanie | 0,00   | 0,00   | 16 000,00              | 0,00%         |
| Limity                          |                |        |        |                        | ~             |
|                                 | Ogółem         | 444,00 | 888,00 | 20 000,00              | 0,04%         |
| wkład rzeczowy                  | Kwalifikowalne | 333,00 | 666,00 | 20 000,00              | 0,03%         |
|                                 | Dofinansowanie | 222,00 | 444,00 | 16 000,00              | 0,03%         |

Rysunek 28. Widok bloku Podsumowania

#### 3.2.12 Blok danych Załączniki

Składając częściowy wniosek o płatność nie dołączaj od razu załączników do poszczególnych pozycji budżetowych. O dołączenie wymaganych załączników może Cię poprosić kontroler w trakcie weryfikacji Twojego wniosku częściowego, po wybraniu próby wydatków do kontroli.

Wówczas wskazane pliki/dokumenty potwierdzające poniesienie wydatku rozliczanego we wniosku powinny być co do zasady załączane pod konkretną pozycję w bloku *Zestawienie dokumentów*. Inne pliki/dokumenty związane z rozliczaniem projektu możesz dołączyć w bloku *Załączniki* do swojego wniosku częściowego.

Żeby dodać zupełnie nowy załącznik do wniosku, użyj funkcji *Dodaj załącznik*. Aby dowiązać załącznik już wprowadzony do systemu w ramach projektu, użyj funkcji *Dowiąż załącznik*. Są one dostępne na liście akcji pod trzema kropkami.

# PLSK.03.01-IP.01-0002/23-003-01-R00 Status wniosku o płatność W trakcie oceny Wniosek za okres od 2024-01-01 2024-03-31 Rodzaj wniosku Data złożenia wniosku 2024-04-02 15:31:26 Zaliczkowy, Rozliczający zaliczkę, Sprawozdawczy BLOKI DANYCH V ZARZĄDZANIE WNIOSKIEM V REALIZACJA PROJEKTU V

| Nazwa                                        | Тур  |   |
|----------------------------------------------|------|---|
| Zestawienie 3 wniosek (dodany po podpisaniu) | Inny | : |
| Oświadczenie (dodany po podpisaniu)          | Inny | : |
| WB Zaliczka (dodany po podpisaniu)           | Inny | : |

#### Rysunek 29. Widok bloku Załączniki

Funkcja *Dodaj załącznik* przenosi Cię do ekranu umożliwiającego ręczne wprowadzenie nazwy załącznika i typu załącznika. Dodatkowo określasz, czy plik udostępniasz PP, czy nie.

| Dodanie załącznika        |                                     | ^ |
|---------------------------|-------------------------------------|---|
| Nazwa załącznika          | 0 Plik załącznika                   |   |
| Udostępniony realizatorom | <sub>Тур</sub><br>Dokument księgowy | • |

#### Rysunek 30. Widok dodawania nowego załącznika

Pamiętaj aby precyzyjnie opisać nazwę załącznika oraz wybrać właściwy typ załącznika. Zdecydowanie ułatwi to weryfikację Twojego wniosku o płatność i identyfikację konkretnych załączników.

Funkcja *Dowiąż załącznik* przenosi Cię do ekranu z listą załączników już istniejących w projekcie. Zaznacz checkboxy przy tych plikach, które załączasz do wniosku, i potwierdź przyciskiem *Zapisz*. Pliki już powiązane z wnioskiem mają zaznaczone checkboxy.

| ≡ Projekty                                           |                           | Czas do końca sesji: 29:33 进 | <b>A O O</b> |
|------------------------------------------------------|---------------------------|------------------------------|--------------|
| Lista załączników projektu                           |                           | ZARZĄDZANIE F                | PROJEKTEM V  |
| Liczba wyników: 4                                    | Pozycji na stronie:<br>10 |                              | *            |
| Panel filtrowania i sortowania                       |                           |                              | ~            |
| 466853b1-e75a-4d3d-bd41-15f0a821ae96_wop_5815_signed | I                         |                              | ~            |
| ✓ Lista sprawdzająca                                 |                           |                              | ~            |
| 466853b1-e75a-4d3d-bd41-15f0a821ae96_wop_5813_signed | I                         |                              | ~            |
| Skan oświadczenia                                    |                           | ZAPISZ                       |              |

#### Rysunek 31. Widok dowiązywania istniejącego załącznika

Dodane załączniki możesz pobrać na dysk. Możesz także odwiązać je od wniosku częściowego.

| FESL.02.02-IZ.02-AM03/22                      |                                   | Status wniosku o płatność 🛛 🕅 W przygotowaniu |
|-----------------------------------------------|-----------------------------------|-----------------------------------------------|
| Wniosek za okres od<br>2022-02-01             | Wniosek za okres do<br>2022-02-02 |                                               |
| Rodzaj wniosku<br>Refundacyjny, Sprawozdawczy | Data złożenia wniosku             |                                               |
| Załączniki                                    | BLC                               | OKI DANYCH 🗸 ZARZĄDZANIE WNIOSKIEM 🗸          |
| Nazwa                                         | Тур                               | :                                             |
| Lista sprawdzająca                            | Weryfikacja wniosku o płatność    | :                                             |
|                                               |                                   | Pobierz                                       |
|                                               |                                   | Odwiąż załącznik                              |

#### Rysunek 32. Widok funkcji dostępnych dla załącznika na Liście załączników

Dla już dodanego załącznika prezentowane są poniższe dane:

- Nazwa załącznika
- Typ załącznika

#### 3.3 Sprawdzanie poprawności częściowego wniosku o płatność

W każdym momencie możesz sprawdzić, jakie dane w Twoim wniosku częściowym wymagają jeszcze poprawy za pomocą funkcji **Sprawdź poprawność**.

| ZARZĄDZANIE WNIOSKIEM 🧥 | REALIZACJA PROJEKTU 🗸                                                                                                    |
|-------------------------|----------------------------------------------------------------------------------------------------|
| Zmień okres/rodzaj      |                                                                                                    |
| Przekaż do podpisu      |                                                                                                    |
| Sprawdź poprawność      |                                                                                                    |
| Usuń                    |                                                                                                    |
| Lista wersji wniosku    |                                                                                                    |
| Exportuj do PDF         |                                                                                                    |
|                         | ZARZĄDZANIE WNIOSKIEM         Zmień okres/rodzaj         Przekaż do podpisu         Sprawdź poprawność         Usuń         Lista wersji wniosku         Exportuj do PDF |

Rysunek 33. Widok funkcji Sprawdź poprawność

Na etapie uzupełniania danych, system wyświetla przy poszczególnych polach następujące komunikaty walidacyjne:

- Ostrzeżenia czyli komunikaty, które nie blokują możliwości złożenia wniosku częściowego, jedynie wymagają od Ciebie potwierdzenia, że wprowadzane dane są prawidłowe.
- Blokady czyli komunikaty, które blokują możliwość złożenia wniosku częściowego do Kontrolera, dopóki nie poprawisz danych.

Funkcja nie jest dostępna na anulowanych wnioskach.

Wybranie funkcji Sprawdź poprawność skutkuje:

• wyświetleniem komunikatu, że wniosek częściowy został wypełniony prawidłowo

 prezentacją ekranu z komunikatami wskazującymi niepoprawnie wypełnione pola wraz z możliwością przejścia do wyszczególnionego przez system błędu.

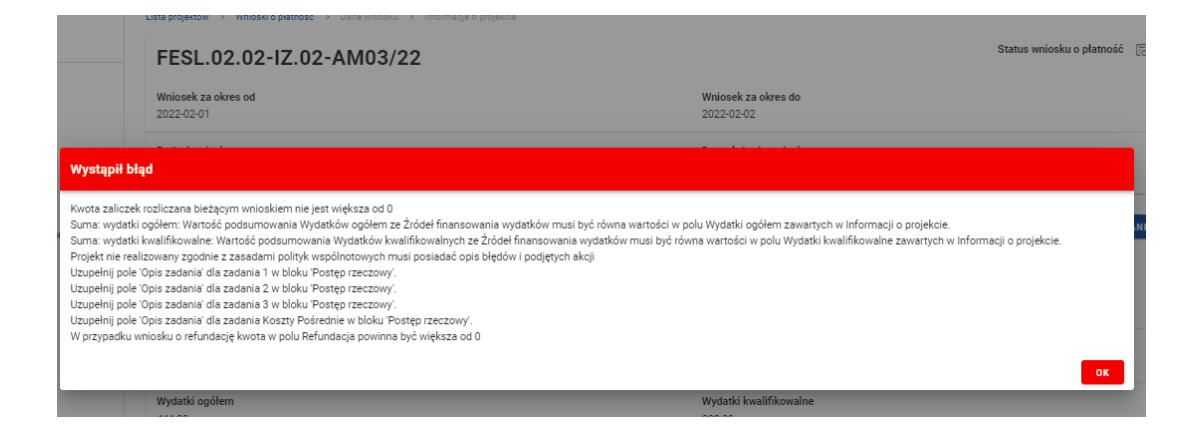

Rysunek 34. Widok komunikatów walidacyjnych przy sprawdzaniu poprawności wniosku

#### 3.4 Aktualizacja danych wniosku o płatność

Każdorazowo kiedy wchodzisz we wniosek o płatność, system sprawdza, czy projekt nie uległ zmianie. Jeśli po złożeniu przez Ciebie wniosku o płatność w projekcie zostały zatwierdzone zmiany i tym samym powstała kolejna wersja projektu (inna niż ta, do której złożyłeś bieżący wniosek o płatność), system analizuje, czy zmiany te dotyczą danych projektu ujętych we wniosku o płatność (np. nazw pozycji budżetowych – rozliczanych w bieżącym wniosku, ale i pozostałych, które są widoczne w bloku "Podsumowanie"). Jeśli tak, dostaniesz komunikat.

| Potwierdzenie                                         |                                                           |                             |                                     |
|-------------------------------------------------------|-----------------------------------------------------------|-----------------------------|-------------------------------------|
| W projekcie zaszły zmiany<br>wniosek lub zapoznać się | r mające wpływ na ten wniosek. Skorz<br>z zakresem zmian. | ystaj z funkcji "Aktualizuj | j dane", jeśli chcesz zaktualizować |
| Blok danych                                           | Pole                                                      | Przed<br>zmianą             | Po zmianie                          |
| Postęp rzeczowy                                       | 1 123213                                                  |                             | Dodano nowe zadanie                 |
| Uproszczone metody<br>rozliczania                     | 1.2 Stawka jednostkowa za<br>roboczogodzinę               |                             | Dodano nową pozycję<br>budżetową    |
|                                                       |                                                           | Wierszy na stronie:         | 10 ▼ 1-2 z 2 < >                    |
|                                                       |                                                           |                             | ок                                  |

Rysunek 35. Widok komunikatu o zmianie danych projektu

lub

Wybór przycisku "OK" oznacza jedynie przyjęcie komunikatu do wiadomości, nie powoduje jeszcze aktualizacji danych we wniosku o płatność zgodnie z najnowszą wersją projektu (po zmianach).

Do aktualizacji danych w częściowym wniosku o płatność zgodnie ze zmianami wprowadzonymi w projekcie służy osobna funkcja opisana poniżej.

Uwaga! Prosimy nie aktualizować danych we wnioskach o płatność bez uprzedniej konsultacji ze Wspólnym Sekretariatem! Może to zakłócić proces weryfikacji wniosku o płatność, szczególnie w końcowej fazie weryfikacji.

W niektórych przypadkach (po konsultacji z WS, który przekaże odpowiednie informacje kontrolerom) aktualizacja wniosku o płatność do najnowszej wersji projektu (po zmianach) będzie jednak wskazana.

Efektem aktualizacji danych we wniosku o płatność po zmianie w projekcie zgodnie z opisaną niżej procedurą będzie:

- zmiana wersji projektu, do której złożony jest wniosek o płatność (jeśli wniosek został złożony do wersji 5, a po zmianach w projekcie obowiązuje już wersja 6, to funkcja "Aktualizuj dane" powiąże wniosek o płatność z wersją 6 projektu);
- zmiana wszystkich danych projektu, które są uwzględnione we wniosku o płatność, a uległy zmianie w nowej wersji projektu (zmienione zostaną np. nazwy pozycji budżetowych, ich wartości, przyporządkowanie wydatków do kategorii budżetowych – jeśli tego dotyczyła zmiana, pojawią się nowe pozycje budżetowe, jeśli zostały wprowadzone itp.);
- 3) konieczność ponownego wyeksportowania z systemu z poziomu wniosku o płatność pliku Excel z zestawieniem dokumentów: jeśli w wyniku weryfikacji tego wniosku okaże się, że konieczne są jakiekolwiek poprawki lub uzupełnienia na zestawieniu dokumentów, to nie należy pracować na pliku Excel importowanym do wniosku o płatność na etapie jego tworzenia; trzeba wyeksportować na nowo plik Excel i na nim pracować. Pierwotnie wyeksportowany plik będzie miał bowiem inną strukturę (poprzednie nazwy pozycji budżetowych itd.) i nie będzie można go zaimportować do wniosku o płatność po aktualizacji zmian w projekcie.

Aby zaktualizować dane we wniosku o płatność zgodnie z najnowszą wersja projektu po zmianach należy skorzystać z funkcji "Aktualizuj dane" w menu "Zarządzanie wnioskiem:

| BLOKI DANYCH 🗸 | ZARZĄDZANIE WNIOSKIEM 🧄 | REALIZACJA PROJEKTU 🗸 |
|----------------|-------------------------|-----------------------|
|                | Aktualizuj Dane         |                       |
|                | Zmień okres/rodzaj      |                       |

Rysunek 36. Aktualizacja danych we wniosku o płatność

# 4 Zbiorcze wnioski o płatność

Projekty Interreg rozliczane są za pomocą częściowych i zbiorczych wniosków o płatność. W pierwszej kolejność przygotowywane są wnioski częściowe, a po ich zatwierdzeniu przez Kontrolera, PW przygotowuje wniosek zbiorczy.

Formularz wniosku zbiorczego jest identyczny jak formularz wniosku częściowego.

Aby utworzyć nowy wniosek zbiorczy w menu Zarządzanie wnioskiem wybierz opcję Utwórz wniosek zbiorczy.

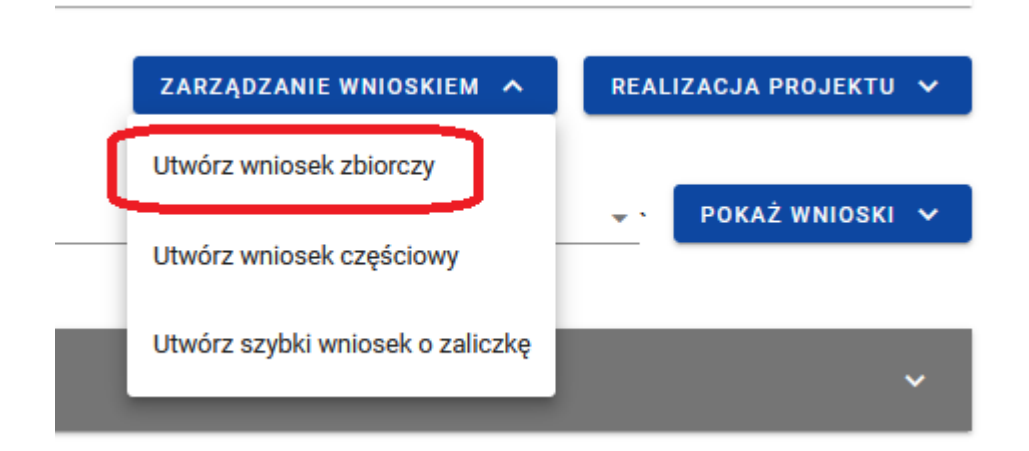

Rysunek 37. Widok ekranu "Utwórz wniosek zbiorczy"

Po wybraniu funkcji tworzenia nowego wniosku zbiorczego należy wskazać jaki rodzaj wniosku chcesz utworzyć oraz za jaki okres.

Kolejnym krokiem przy tworzeniu wniosków zbiorczych jest wskazanie wniosków częściowych, w oparciu o które utworzysz wniosek zbiorczy. System wyświetli listę dostępnych wniosków częściowych których rodzaj oraz okres sprawozdawczy odpowiada (zawiera się) tworzonemu przez Ciebie wnioskowi zbiorczemu.

- Jeśli chcesz, aby w zbiorczym wniosku o płatność zostały uwzględnione wnioski częściowe obejmujące wcześniejsze okresy sprawozdawcze (np. któryś z partnerów nie raportował w poprzednim okresie sprawozdawczym, a następnie złożył wniosek o płatność za 2 okresy) musisz odpowiednio rozszerzyć zakres dat w polu Wniosek za okres od ... do...
- Upewnij się, czy na liście wniosków częściowych znajdują się wszystkie wnioski, jakie powinny zostać uwzględnione przy tworzeniu wniosku zbiorczego za dany okres sprawozdawczy.
- Tworzenie wniosku zbiorczego polega na pobraniu danych z wniosków częściowych. Jako PW masz możliwość edycji danych we wniosku zbiorczym. Możesz dokonywać zmian w blokach opisowych, jednak nie wprowadzaj żadnych zmian w blokach zawierających informacje o wydatkach!
- Jeśli w trakcie wypełniania zbiorczego wniosku o płatność wykryjesz błąd/nieprawidłowość w danych przeniesionych z zatwierdzonych wniosków częściowych (a niewykrytych przez właściwego Kontrolera), skontaktuj się proszę z Administratorem Merytorycznym we Wspólnym Sekretariacie. Może się bowiem okazać, że potrzebna będzie zmiana danych w zatwierdzonym wniosku częściowym i ponowne utworzenie zbiorczego wniosku o płatność.

W polach opisowych wniosku zbiorczego system przeniesie treść wprowadzoną przez PP we wnioskach częściowych poprzedzoną nazwą PP. Taka treść zainicjowana przez system będzie wymagała korekty z Twojej strony. Przygotowując wniosek zbiorczy stosuj się do wymagań określonych w obowiązującym Podręczniku Programu. Zawarte tam będą wytyczne co do sposobu opisu postępu realizacji zadań tak, aby odnosiły się do całego projektu.

Jeśli dopuszczalna w systemie liczba znaków dla danego pola jest niewystarczająca, pełen opis zawrzyj w oddzielnym pliku, a następnie załącz go do wniosku zbiorczego.

# 5 Tworzenie szybkiego wniosku o zaliczkę

W programie Interreg Polska – Saksonia 2021-2027 ta funkcja dotyczy wyłącznie projektu Fundusz Małych Projektów.

# 6 Usunięcie wniosku o płatność

Rozdział dotyczy każdego rodzaju wniosku o płatność (częściowego, zbiorczego, szybkiego o zaliczkę).

Każdy wniosek o płatność może być usunięty, jeśli ma status *W przygotowaniu*. Jeśli wniosek jest przez Ciebie poprawiany (tzn. utworzyłeś/aś) nową wersję wniosku o płatność, możesz usunąć tylko tą wersję.

W celu usunięcia wniosku skorzystaj z funkcji Usuń w menu Zarządzanie wnioskiem.

| BLOKI DANYCH 🗸 | ZARZĄDZANIE WNIOSKIEM 🔺 | REALIZACJA PROJEKTU 🗸 |
|----------------|-------------------------|-----------------------|
|                | Zmień okres/rodzaj      |                       |
|                | Przekaż do podpisu      |                       |
|                | Sprawdź poprawność      |                       |
| (              | Usuń                    |                       |
|                | Lista wersji wniosku    |                       |
|                | Exportuj do PDF         |                       |
|                |                         |                       |

Rysunek 38. Widok funkcji Usuń

Po złożeniu wniosku o płatność, usunięcie wniosku nie jest możliwe.

# 7 Przekazanie wniosku o płatność do podpisu

Rozdział dotyczy każdego rodzaju wniosku o płatność (częściowego, zbiorczego, szybkiego o zaliczkę).

Jeśli wniosek o płatność jest poprawnie uzupełniony i gotowy do przesłania, możesz przekazać go do podpisu. W tym celu z menu *Zarządzanie wnioskiem* wybierz opcję *Przekaż do podpisu*.

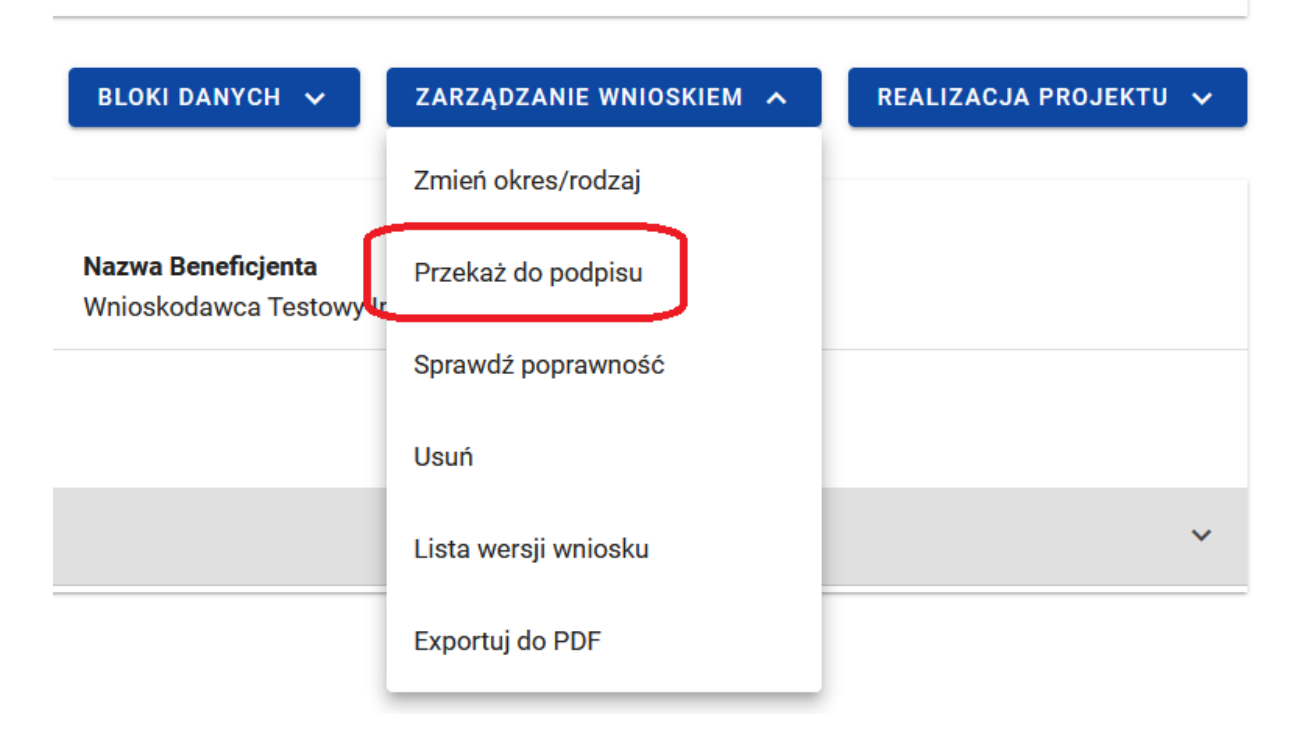

Rysunek 39. Widok okna przekazania wniosku do podpisu

Następnie pojawi się okno, w którym należy wskazać kto powinien podpisać wniosek o płatność. Lista będzie zawierała użytkowników zarejestrowanych w danym podmiocie z uprawnieniami, którzy mają możliwość podpisania wniosku. Musisz także dodać komentarz do tej czynności.

| rzypisanie zadania                              |   |                                                                         |
|-------------------------------------------------|---|-------------------------------------------------------------------------|
| Przypisanie do<br>Użytkownika                   | • | Użytkownik<br>Michał Stępniewski [Michal.Stepniewski@mfipr.gov.pl]<br>_ |
| <sup>Komentarz</sup><br>Podpisz proszę wniosek. |   |                                                                         |
|                                                 |   |                                                                         |
|                                                 |   |                                                                         |
|                                                 |   |                                                                         |

Rysunek 40. Widok okna przypisania zadania podpisania wniosku o płatność

# 8 Podpisanie wniosku o płatność

Rozdział dotyczy każdego rodzaju wniosku o płatność (częściowego, zbiorczego, szybkiego o zaliczkę).

Osoba, której przypisano zadanie podpisania wniosku o płatność powinna przejść do podglądu wniosku lub edycji, jeśli zamierza coś zmienić we wniosku przed podpisaniem.

Funkcja podpisania wniosku dostępna jest za pośrednictwem rozwijanej listy w menu Zarządzanie wnioskiem.

| BLOKI DANYCH 🗸 | ZARZĄDZANIE WNIOSKIEM 🧥 | REALIZACJA PROJEKTU 🗸 |
|----------------|-------------------------|-----------------------|
|                | Zmień okres/rodzaj      |                       |
|                | Podpisz                 |                       |
|                | Przekaż bez podpisu     | ÷ ^                   |
|                | Sprawdź poprawność      |                       |
|                | Usuń -                  |                       |
|                | Lista wersji wniosku    |                       |
| ionsmaBnahmen  | Exportuj do PDF         | : ^                   |

Rysunek 41. Widok okna podpisu wniosku o płatność

Dostępne są 2 opcje podpisu:

- Certyfikat kwalifikowany i infrastruktura PKI podpis w formacie XADES
- Podpis niekwalifikowany dostępny w sytuacji, kiedy podpis kwalifikowany nie jest możliwy lub użytkownik reprezentuje podmiot spoza Polski (system wysyła na adres email użytkownika kod autoryzacyjny, który należy podać w oknie "potwierdzenie kodu jednorazowego".)

| Podpisanie dokumentu                |                      |                       |
|-------------------------------------|----------------------|-----------------------|
| Wybierz sposób podpisania dokumentu |                      |                       |
|                                     | PODPIS KWALIFIKOWANY | DPIS NIEKWALIFIKOWANY |

Rysunek 42. Widok okna sposobów podpisania wniosku o płatność

W przypadku wybrania opcji podpisu wniosku podpisem niekwalifikowanym pojawi się następujące okno a na Twój adres email zostanie przesłany kod autoryzacyjny. Przepisz lub wklej kod w pole i kliknij OK.

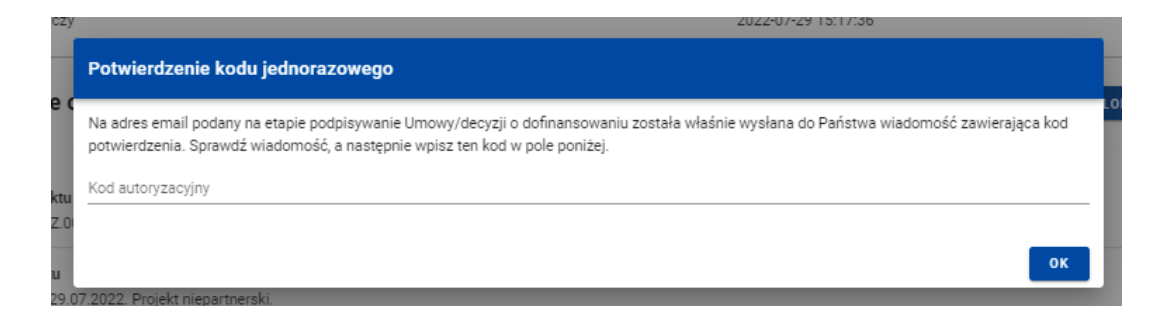

Rysunek 43. Widok dla podpisu niekwalifikowalnego – kod autoryzacyjny

W przypadku wybrania opcji podpisu kwalifikowanego należy postępować zgodnie z komunikatami wyświetlanymi na ekranie. Podczas składania podpisu w systemie, weryfikowana jest tożsamość osoby zalogowanej względem danych podpisującego. Podpisany z sukcesem wniosek nie może być modyfikowany.

# 9 Złożenie wniosku o płatność

Rozdział dotyczy każdego rodzaju wniosku o płatność (częściowego, zbiorczego, szybkiego o zaliczkę).

Po podpisaniu wniosku system zapyta Cię, czy wniosek powinien być przekazany do podpisu kolejnej osoby czy od razu złożony do instytucji.

| Złożenie wniosku o płatność                                                                                                    |
|----------------------------------------------------------------------------------------------------|
| Jeśli wniosek przed złożeniem ma zostać podpisany przez kolejną osobę, kliknij Przypisz aby ją wskazać.<br>W przeciwnym razie kliknij Złóż wniosek aby przekazać wniosek do instytucji rozliczającej projekt. |
| PRZYPISZ ZŁÓŻ WNIOSEK NIE                                                                                                    |

Rysunek 44. Widok okna złożenia wniosku o płatność

Jeśli wniosek przed złożeniem powinien jeszcze zostać podpisany przez inną osobę w Twoim podmiocie, możesz przypisać jej zadanie podpisania wniosku, analogicznie jak w rozdziale 7.

Opcja złożenia wniosku będzie dostępna także w menu Zarządzanie wnioskiem.

- > Wnioski częściowe składane są przez PW i PP do właściwych Kontrolerów.
- Wnioski zbiorcze i szybkie wnioski o zaliczkę składane są przez PW do WS.

W wyniku złożenia wniosku:

- zmienia on status na *Złożony*,
- system automatycznie nadaje mu numer
- nie możesz już go edytować,
- możesz dodawać i dowiązywać dalsze załączniki do wniosku. Zostaną one wtedy wyraźniej oznaczone jako dodane po złożeniu wniosku.

W przypadku sytuacji, gdzie wnioskowany przedział czasowy nie występuje chronologicznie względem wniosku poprzedniego, system wyświetla komunikat ostrzegawczy.

# 10 Poprawa wniosku

Rozdział dotyczy każdego rodzaju wniosku o płatność (częściowego, zbiorczego, szybkiego o zaliczkę).

W wyniku przeprowadzonej weryfikacji, wniosek może zostać przekazany do Ciebie do poprawy przez instytucję weryfikującą Twój wniosek. Równocześnie właściwa instytucja powinna przekazać do Ciebie korespondencję w ramach systemu, z informacjami o zidentyfikowanych błędach i zakresie poprawy wniosku o płatność.

Aby rozpocząć poprawę wniosku, wejdź w tryb podglądu wniosku o płatność a następnie wybierz opcję "Popraw" dostępną w menu *Zarządzanie wnioskiem o płatność*.

| STHB.01.02-IP.01-0001/23-001-01-R00 Status wniosku o płatność 🖳 Do popra |                                                                      |  |
|--------------------------------------------------------------------------|----------------------------------------------------------------------|--|
| Wniosek za okres od                                                      | Wniosek za okres do                                                  |  |
| 2023-09-01                                                               | 2024-01-01                                                           |  |
| Rodzaj wniosku                                                           | Data złożenia wniosku                                                |  |
| Sprawozdawczy                                                            | 2024-03-15 09:29:44                                                  |  |
| Informacje o projekcie BLOKI DANYCH                                      | V     ZARZĄDZANIE WNIOSKIEM A     REALIZACJA PROJEKTU V       Popraw |  |
| Numer projektu                                                           | Nazw Sprawdź poprawność                                              |  |
| STHB.01.02-IP.01-0001/23                                                 | FIER: tion                                                           |  |
| <b>Tytuł projektu</b>                                                    | Lista wersji wniosku                                                 |  |
| South Baltic Innohub for life science innovations (SB Innohub)           | Eksportuj do PDF                                                     |  |
| Dane audytowe                                                            | ~                                                                    |  |

Rysunek 45. Wywołanie funkcji poprawy wniosku o płatność

Podczas poprawy system tworzy nową wersję wniosku, którą możesz edytować. Po naniesieniu poprawek, musisz go ponownie podpisać i przekazać do instytucji, analogicznie jak przy przesyłaniu pierwszej wersji wniosku o płatność.

#### Dotyczy tylko wniosków zbiorczych

W przypadku zidentyfikowania przez WS błędów we wniosku częściowym załączonym do wniosku zbiorczego, w pierwszej kolejności należy poprawić / skorygować dane we wniosku częściowym.

W tej sytuacji WS odeśle wniosek zbiorczy do PW. PW powinien rozpocząć poprawę wniosku (tak jak opisano powyżej w tym rozdziale) a następnie w menu *Zarządzanie wnioskiem* wybrać opcję **zmień okres/rodzaj** i odłączyć od niego dany wniosek częściowy wymagający poprawy. Kiedy wniosek częściowy zostanie poprawiony PW zostanie o tym fakcie poinformowany i będzie mógł ponownie załączyć wniosek częściowy do wniosku zbiorczego i przesłać go do WS.

# 11 Podgląd wniosku

Rozdział dotyczy każdego rodzaju wniosku o płatność (częściowego, zbiorczego, szybkiego o zaliczkę).

Po wejściu w podgląd wniosku (niezależnie od rodzaju wniosku), domyślnie prezentowany jest blok *Informacje o projekcie*.

W górnej części widoku znajduje się sekcja podstawowych danych wniosku. Składa się z następujących elementów:

- Numer wniosku (lub numer projektu, jeśli wniosek nie posiada numeru)
- Status wniosku
- Wniosek za okres od
- Wniosek za okres do
- Rodzaj wniosku
- Data złożenia wniosku

#### PLSN.02.02-IZ.00-0002/23-001-01-R00

Status wniosku o płatność 🛛 🗋 W trakcie oceny

Wniosek za okres od 2023-01-31 Wniosek za okres do 2023-02-03

Rodzaj wniosku Refundacyjny, Sprawozdawczy Data złożenia wniosku 2023-02-06 12:52:59

Rysunek 46. Widok sekcji z podstawowymi informacjami o wniosku